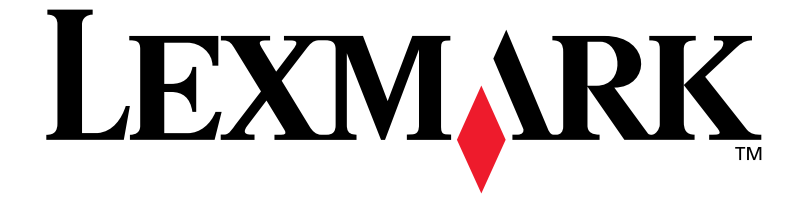

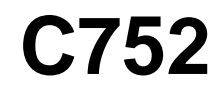

מדריך התקנה

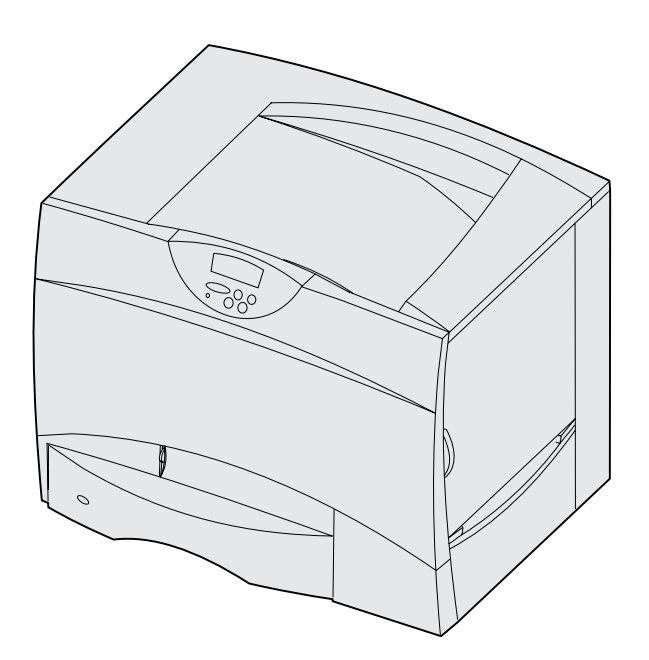

יוני 2003

www.lexmark.com

Lexmark International, Inc. ההלוגו של חברת Lexmark International, Inc. הרשומים בארה״ב ו/או במדינות אחרות. © 2003 כל הזכויות שמורות לחברת Lexmark International, Inc. 740 West New Circle Road Lexington, KY 40550

# עברית

#### מהדורה ראשונה: יוני 2003

#### הפסקה הבאה אינה נוגעת למדינות שבהן אספקת ציוד זה אינה

עולה בקנה אחד עם חוקי המדינה: Lexmark International, Inc. מספקת מסמך זה "כמות שהוא" ללא אחריות מכל סוג שהוא, במפורש או במשתמע, כולל, אך לא מוגבל, לאחריות או לסחירות או להתאמה משתמעות לתכלית מסוימת. מדינות מסוימות אינן מתירות ויתור על שירות או אחריות משתמעת בעסקאות מסוימות. לפיכך, ייתכן שהצהרה זו אינה נוגעת אליך.

מסמך זה עלול לכלול אי דיוקים טכניים או טעויות דפוס. שינויים נערכים מעת לעת במידע הכלול במסמך זה. שינויים אלה ייכללו במהדורות הבאות. שיפורים או שינויים שייערכו במוצרים או בתוכניות המתוארים כאן עשויים להתבצע בכל עת.

ניתן להפנות הערות לגבי מסמך זה ל: Lexmark International, Inc., לבי מסמך זה ל: Department F95/032-2, 740 West New Circle Road, Lexington, רשאית Lexmark International, Inc. חברת Kentucky 40550, USA. לעשות שימוש או להפיץ כל מידע שתספק לה בכל דרך שהיא תמצא לנכון, ללא כל התחייבות כלפיך. באפשרותך לרכוש עותקים נוספים של מסמכים הקשורים למוצר זה באמצעות הספק שלך.

התייחסויות במסמך זה למוצרים, לתוכניות או לשירותים, אין פירושה שהיצרן מתכוון להציעם בכל מדינה שבה הוא פועל. כל התייחסות למוצר, לתוכנית או לשירות אין פירושה הצהרה, במפורש או במשתמע, שניתן להשתמש רק במוצר, בתוכנית או בשירות זה. ניתן להשתמש בכל מוצר, תוכנית או שירות מקבילים, שאין בהם משום הפרת זכויות יוצרים קיימות. הערכה ואימות תפקוד של מוצרים, תוכניות או שירותים אחרים, פרט לאלה שיועדו לכך במפורש על ידי היצרן, הם באחריות המשתמש בלבד.

Lexmark, הלוגו של Lexmark ו בם סימנים מסחריים של חברת Lexmark וחternational, Inc., הרשומים בארה״ב ו/או במדינות אחרות.

. Lexmark International, Inc הוא סימן מסחרי של חברת ImageQuick

PostScript® הוא סימן מסחרי של חברת Adobe Systems הוא סימן מסחרי של חברת PostScript 3 .Incorporated PostScript 3 .Incorporated היא מערכת פקודות (שפה) ופונקציות מדפסת שנועדו למדפסות של חברת Hewlett-Packard. מדפסת זו היא בעלת תאימות לשפת PostScript 3. פירושו של דבר שהיא מזהה פקודות PostScript 3 שנעשה בהן שימוש בתוכנות יישומיות שונות, ושהמדפסת מדמה את הפונקציות המתאימות לפקודות אלה.

סימנים מסחריים אחרים הם רכוש בעליהם.

#### Lexmark International, Inc. בל הזכויות שמורות לחברת 2003©

אין להעתיק כל חלק ממסמך זה, לצלמו, לשכפלו או לתרגמו לשפה אחרת, ללא הסכמה מראש ובכתב מאת חברת .Lexmark International, Inc.

#### FCC מידע בנושאי עמידה בכללי

מדפסת זו נבדקה ונמצאה כעומדת בדרישות להתקנים דיגיטליים מקבוצה B (ללא כבל רשת או עורם פלט משופר מותקן), ולהתקן ממחלקה A (עם כרטיס רשת או עורם פלט משופר מותקן), בכפוף לסעיף 15 של כללי הוועדה הפדרלית לתקשורת, ארה״ב (FCC). הפעלת המכשיר כפופה לשני תנאים:

(1) המכשיר לא יגרום נזק ו-

(2) המכשיר יעמוד בכל השראה, כולל כזו העלולה לגרום לפעולה לא-תקינה.

> שאלות בנוגע להצהרה זו יש להפנות אל: Director of Lexmark Technology & Services Lexmark International, Inc. 740 West New Circle Road Lexington, KY 40550 (859) 232-3000

לפרטים נוספים בנושא תאימות, עיין בתיעוד המקוון.

#### מידע בנושאי בטיחות

- כבל החשמל חייב להיות מחובר לשקע חשמל מוארק כהלכה הנמצא ליד המוצר, כדי לאפשר גישה קלה.
   התראה: אין להתקין את המכשיר או לחברו לשקע החשמל או לכבלים כלשהם, כגון כבל חשמל או טלפון, במהלך סופת רעמים וברקים.
  - לקבלת שירות או תיקונים, פרט לאלה המצוינים בהוראות ההפעלה, פנה לאיש שירות מוסמך.
  - מוצר זה תוכנן, נבדק ואושר, והוא עומד בתקני בטיחות כלל-עולמיים בעלי דרישות חמורות בשעת השימוש ברכיבי חברת Lexmark המיועדים לכך. תכונות הבטיחות של חלק מהרכיבים אינן תמיד מובנות מאליהן. חברת Lexmark אינה אחראית לשימוש בחלקי חילוף אחרים.
    - המוצר עושה שימוש בלייזר.
       התראה: שימוש בבקרים או בהתאמות או בביצועי הליכים אחרים מאלה המפורטים כאן עלול להוביל לחשיפה לקרינה מסוכנת.
- המוצר משתמש בתהליך הדפסה המחמם את מדיית ההדפסה, והחום עלול לגרום למדיה לפלוט קרינה. עליך להבין היטב את החלק בהנחיות התפעוליות הדן בקווים מנחים לבחירת מדיה להדפסה, כדי להימנע מאפשרות של פליטת קרינה מזיקה.
- התראה: אין להתקין את המוצר, לבצע חיבורים אלקטרוניים או להשתמש בתכונת המודם-פקס במהלך סופת רעמים וברקים.

#### מוסכמות

יועיל לך אם תכיר את המוסכמות לגבי התראות, הערות ואזהרות שהנחו אותנו בחוברת זו. אלה מופיעות מצד ימין של הדף כדי שתוכל לאתר אותן בקלות.

**התראה:** התראה מציינת גורם העלול לגרום לך נזק. **אזהרה:** אזהרה מציינת גורם העלול לגרום נזק לחומרה או לתוכנה של המדפסת.

הערה: הערה מספקת מידע שימושי.

#### שים לב!

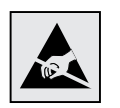

סמל זה מזהה רכיבים הרגישים לחשמל סטטי. אין לגעת באזורים הסמוכים לסמל זה אם לא נגעת לפני כן במסגרת המתכת של המדפסת.

# תוכן העניינים

| מבוא                                                      |
|-----------------------------------------------------------|
| ж                                                         |
| מ                                                         |
|                                                           |
| שלב 1: ה                                                  |
| Б                                                         |
| Б                                                         |
| שלב 2: ה                                                  |
| -<br>م                                                    |
| ה<br>ה                                                    |
| п<br>Б                                                    |
| ה                                                         |
| ъ                                                         |
|                                                           |
| ה<br>ה                                                    |
| ה<br>שלב 3: ה                                             |
| ה<br><b>שלב 3: ה</b>                                      |
| ה<br><b>שלב 3: ה</b><br>ה                                 |
| ה<br><b>שלב 3: ה</b><br>ח                                 |
| ה<br>שלב 3: ה<br>ח<br>ח<br>שלב 4: ה                       |
| ה<br>שלב 3: ה<br>ח<br>ח<br>שלב 4: ה<br>כ                  |
| ה<br>שלב 3: ה<br>ה<br>ח<br>שלב 4: ה<br>כ                  |
| ה<br>שלב 3: ה<br>ה<br>ח<br>שלב 4: ה<br>כ<br>ה             |
| ה<br>שלב 3: ה<br>ה<br>ח<br>שלב 4: ה<br>כ<br>ה             |
| ה<br>שלב 3: ה<br>ה<br>ח<br><b>שלב 4: ה</b><br>ה<br>ה      |
| ה<br>שלב 3: ה<br>ה<br>ח<br><b>בי<br/>מ</b><br>ה<br>ה<br>ה |
| ה<br>שלב 3: ה<br>ה<br>ח<br><b>שלב 4: ה</b><br>ה<br>ה<br>ה |
|                                                           |

תוכן עניינים

| 31       | הזנת נייר                                       | שלב 5: |
|----------|-------------------------------------------------|--------|
| 32<br>34 | הזנת מגשים של 500 דפים<br>הזנת מגש של 2000 דפים |        |
| 36       | הזנת נייר במזין הרב-תכליתי                      |        |
| 39       | חיבור כבלים                                     | שלב 6: |
| 39       | חיבור כבל מקומי                                 |        |
| 42       | חיבור כבל רשת                                   |        |
| 44       | התקנת מנהלי התקנים להדפסה מקומית                | שלב 7: |
| 45       | Windows                                         |        |
| 49       | Macintosh                                       |        |
| 51       | Unix/Linux                                      |        |
| 52       | אימות הגדרות המדפסת                             | שלב 8: |
| 52       | הדפסת דף הגדרות המדפסת                          |        |
| 53       | הדפסת דף הגדרות רשת                             |        |
| 53       | הדפסת דפי המדריך המהיר וכרטיסי הוראות           |        |
| 54       | הגדרות תצורה עבור TCP/IP                        | שלב 9: |
| 54       | הקצאת כתובת IP למדפסת                           |        |
| 55       | אימות הגדרות IP                                 |        |
| 55       | הגדרת תצורה עבור משיכת נתונים להדפסה            |        |
| 56       | : התקנת מנהלי התקנים להדפסה ברשת                | שלב 10 |
| 56       | Windows                                         |        |
| 60       |                                                 |        |
| 63       | UNIX/Linux                                      |        |
| 63       | NetWare                                         |        |
| 64       | : שימוש בתקליטור המסמכים                        | שלב 11 |
| 64       | תצוגת תוכן התקליטור ושימוש בתוכן התקליטור       |        |

# מבוא

## אודות המדפסת

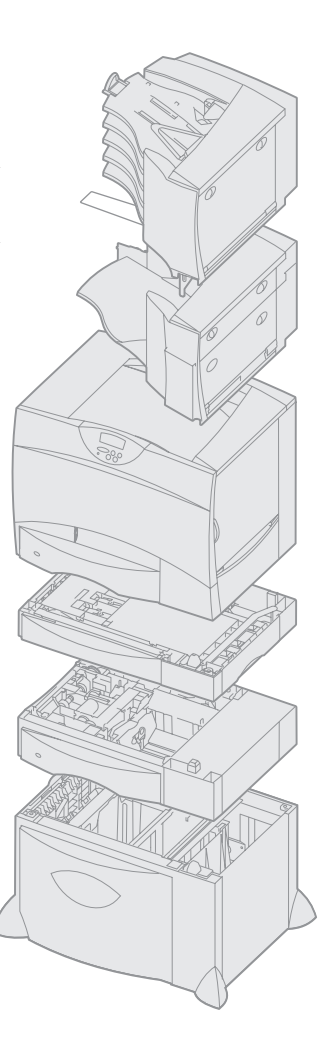

**תא 5 מחיצות** (ראה עמוד 12)

או

יחידת הרחבה למגש פלט (ראה עמוד 10)

> **מדפסת** (ראה עמוד 8)

**יחידת דופלקס** (ראה עמוד *ד*)

**מגש נייר של 500 דפים** (ראה עמוד 6)

מגש נייר של 2000 דפים (ראה עמוד 4)

קיימים חמישה דגמים של המדפסת:

- מדפסת Lexmark C752 (דגם בסיסי)
- (dpi) רזולוציה של 1200 נקודות לאינץ' (
  - 128 MB 🗕 🗕 דיכרון רגיל
  - מגש נייר רגיל של 500 דפים –
  - מחבר מקבילי ומחבר USB
  - (דגם רשת) Lexmark C752n
    - 128 MB -
    - עם שרת הדפסה /Ethernet 10 עם שרת הדפסה /100BaseTX
      - USB מחבר מקבילי ומחבר
        - Lexmark C752dn מדפסת

*(דגם רשת משופר)* – עם יחידת דופלקס

- Lexmark C752dtn מדפסת
  - (דגם רשת משופר)
  - עם יחידת דופלקס 🗕
  - זיכרון רגיל 256 MB 🗕
- מגש נייר נוסף של 500 דפים
  - Lexmark C752fn מדפסת
    - (דגם רשת משופר)
    - עם יחידת דופלקס –
    - 256 MB -
    - . דיסק קשיח מותקן –
- מגש נייר נוסף של 500 דפים
  - . – מגש של 2000 דפים
    - יחידת גימור 🗕

ניתן לרכוש מספר רכיבים אופציונליים למדפסת. למידע נוסף, עיין בתקליטור המסמכים.

אם רכשת מדפסת רב-תכליתית המשמשת כסורק, כמכונה לצילום מסמכים וכפקס, עיין בתיעוד המצורף למדפסת כדי לבדוק אם אין צורך להתקין תחילה ציוד להרכבה או רכיבי חומרה נוספים.

מבוא

מידע נוסף ניתן למצוא באתר האינטרנט של חברת Lexmark בכתובת: www.lexmark.com/multifunctionprinters.

אם רכשת יחידת גימור יחד עם המדפסת, עיין בתיעוד המצורף ליחידת הגימור, למידע על התקנת יחידת הגימור עם המדפסת.

## מקורות מידע נוספים

#### תקליטור המסמכים

#### דפי המדריך המהיר

- מדריך הדפסה
  - איכות צבע •
- איכות הדפסה
- מדריך התחברות

על התקנת יחידת הגימור עם המדפסת.

בתום ההתקנה, אם תבקש לקבל מידע נוסף על המדפסת, עיין בתיעוד הנוסף שקיבלת עם המדפסת.

תקליטור המסמכים מספק מידע לגבי הזנת נייר, ניקוי הודעות שגיאה, הזמנה והחלפה של רכיבים, התקנת ערכות תחזוקה ופתרון בעיות. הוא מספק גם מידע כללי למנהלי מערכת.

תקליטור המסמכים כולל גם עותקים של דפי המדריך המהיר וכרטיסי ההוראות של המדפסת.

המידע שבתקליטור המסמכים נמצא גם באתר האינטרנט של חברת Lexmark בכתובת: www.lexmark.com/publications

דפי המדריך המהיר שמורים בזיכרון המדפסת. הם מספקים מידע בנושא הזנת חומרים להדפסה, אבחון ופתרון בעיות הדפסה וניקוי חסימות נייר. להלן רשימת הנחיות הזמינות מתפריט עזרה:

- מדריך עזרה
- מדריך חומרי הדפסה
  - ניקוי חסימות
  - ליקויים בהדפסה
- מדריך לאספקת רכיבים
  - מדריך להעברת המדפסת

- מבוא
- viii

להדפסת דפי המדריך המהיר:

- Menu בלוח ההפעלה, הקש (תפריט) עד שתופיע האפשרות (תפריט) עד שתופיע עזרה). (תפריט עזרה).
- (תפריט) עד שתראה **2** הקש **Menu** (תפריט) את הנושא שברצונך להדפיס, והקש **2** (בחר). **Select**

אנו ממליצים להדפיס את הכרטיס לניקוי חסימות ולשמור אותו בקרבת מקום למדפסת. דפי המדריך המהיר זמינים גם בתקליטור המסמכים המצורף למדפסת.

כרטיס *המדריך המהיר* והכרטיס לניקוי חסימות מספקים גישה קלה למידע בנושא הזנת חומרי הדפסה, הדפסת מסמכים סודיים, הבנת הודעות מדפסת נפוצות וניקוי חסימות נייר.

תקליטור מנהלי התקנים כולל את כל מנהלי ההתקנים הדרושים להתקנת המדפסת ולהפעלתה. ייתכן כי התקליטור יכלול גם כלי עזר למדפסת, גופני מסך ותיעוד נוסף.

תוכל לבקר באתר האינטרנט שלנו בכתובת www.lexmark.com לקבלת עדכוני מנהלי התקנים, כלי עזר ותיעוד נוסף למדפסת. כרטיס המדריך המהיר וכרטיס לניקוי חסימות

תקליטור מנהלי התקנים

Lexmark אתר האינטרנט של

מבוא

# שלב 1: הוצאת המדפסת מהאריזה

# התקנת מדפסת רב–תכליתית

**הערה:** מידע נוסף ניתן למצוא באתר האינטרנט של חברת www.lexmark.com/multifunctionprinters בכתובת:

אם רכשת מדפסת רב-תכליתית המשמשת גם כמכונה לצילום מסמכים, כפקס וכסורק, עיין בתיעוד הנלווה למדפסת כדי לבדוק אם יש צורך להתקין תחילה ציוד להרכבה או רכיבי חומרה נוספים.

# הוצאה מהאריזה

**התראה:** המדפסת שוקלת 47.7 ק״ג, ונדרשים לפחות שני אנשים כדי להרימה בבטחה.

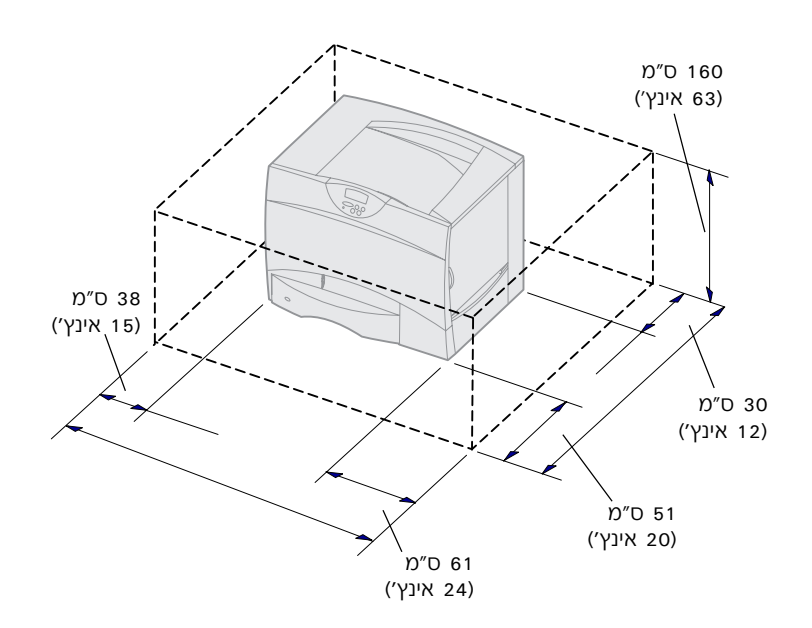

- Lexmark™ בחר מיקום למדפסת 1 C752:
- השאר מרווח מספיק לצורך פתיחת מגשי הנייר, הכיסויים והפתחים של המדפסת, לצורך גישה ליחידות הנוספות ולצורך אוורור נאות.
  - דאג לסביבה מתאימה:
  - משטח ישר ויציב
- הרחק מזרמי אוויר ישירים
   היוצאים ממזגנים, ממפזרי
   חום או ממאווררים.
- הרחק מאזורים חמים, מאור שמש ישיר, או מאזורים בעלי לחות קיצונית או תנודות לחות גבוהות
  - מקום נקי ויבש, ללא אבק

הוצאת המדפסת מהאריזה

**הערה:** השאר את המדפסת בתוך הקופסה עד להתקנתה. כשאתה מוכן להתקין את המדפסת, בקש ממישהו שיעזור לך להרים את המדפסת בעזרת הידיות (ראה ״הצבת המדפסת במקומה״, עמוד 8).

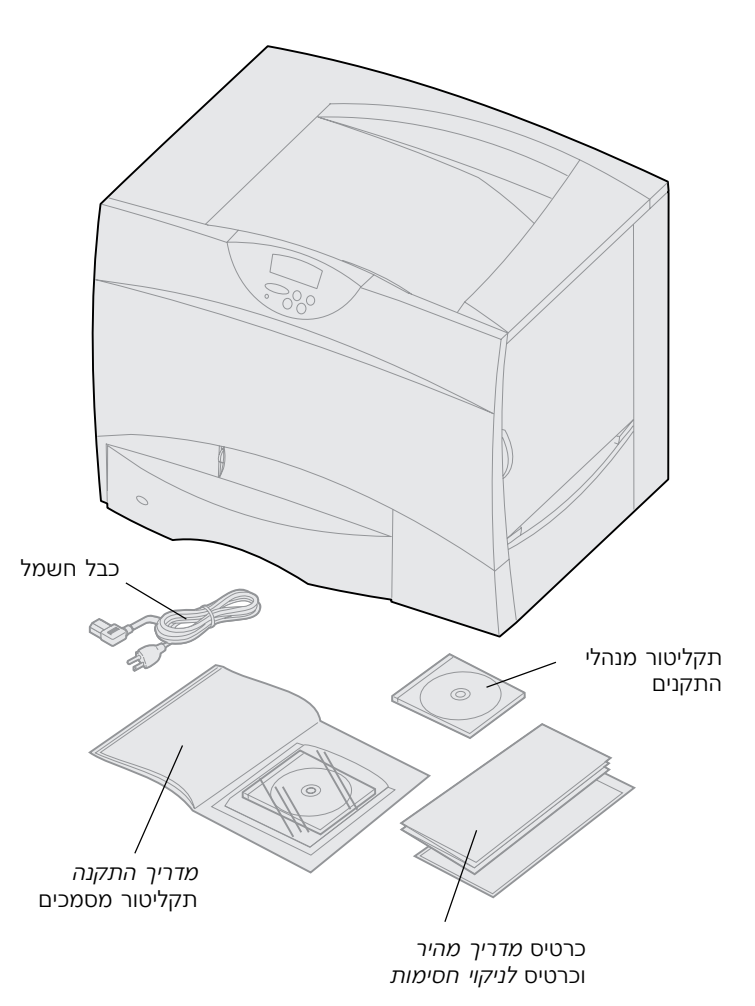

הוצא את כל הרכיבים מהקופסה, פרט למדפסת.

ודא שקיבלת את הרכיבים הבאים:

- מדפסת עם מגש של 500 דפים
  - כבל חשמל
  - ארבע מחסניות טונר (מותקנות מראש)
  - *מדריך התקנה,* כולל תקליטור מסמכים
    - כרטיס מדריך מהיר וכרטיס לניקוי חסימות
      - תקליטור מנהלי התקנים

אם חסרים רכיבים או אם קיבלת רכיבים פגומים, עיין בתקליטור המסמכים לקבלת רשימת מספרי טלפון לתמיכה טכנית של Lexmark במדינה שלך.

שמור את קופסת הקרטון וחומרי האריזה, למקרה שיהיה עליך לארוז מחדש את המדפסת.

# שלב 2: התקנת המדפסת ויחידות הפלט

אם רכשת מדפסת מדגם בסיסי ללא יחידות אופציונליות, עקוב אחר ההוראות בסעיף ״הצבת המדפסת במקומה״, עמוד 8. היעזר בטבלה הבאה לאיתור ההוראות להתקנת המדפסת ויחידות הטיפול בנייר שרכשת.

 משימה
 עבור לעמוד...

 התקנת מגש של 2000 דפים
 4

 התקנת מגש של 2000 דפים
 6

 התקנת מגש של 2000 דפים
 6

 התקנת יחידת דופלקס
 7

 העקנת יחידת דופלקס
 7

 התקנת יחידת דופלקס
 7

 התקנת יחידת הרחבה למגש הפלט
 10

 התקנת תא 5 מחיצות
 12

**הערה:** ודא שאתה מתקין את הרכיבים בסדר המופיע בטבלה.

# התקנת מגש של 2000 דפים

**אזהרה:** אם ברשותך יחידת דופלקס אופציונלית ומגש של 2000 דפים, עליך להתקין מגש של 500 דפים בין יחידת הדופלקס למגש 2000 הדפים.

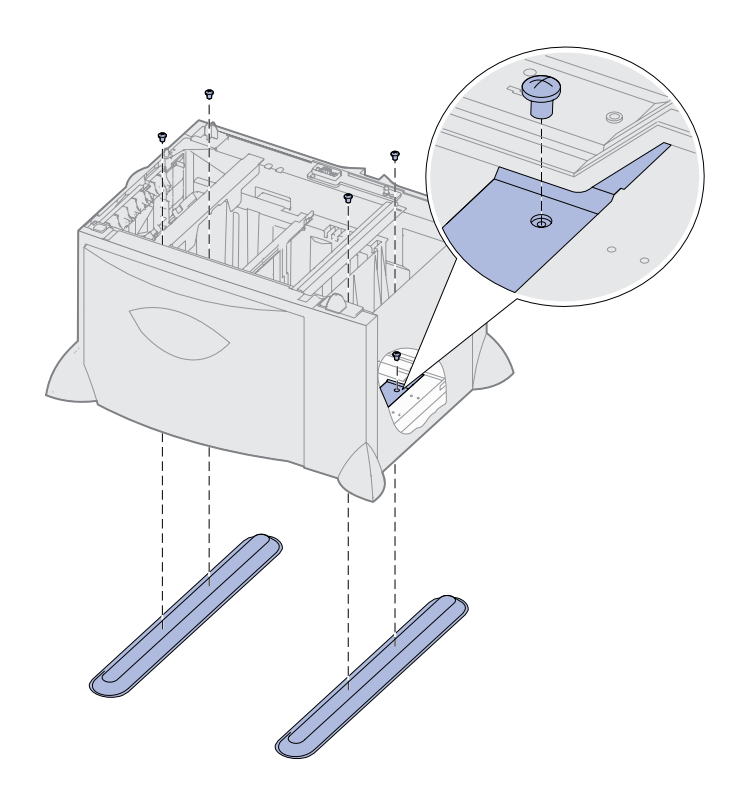

המדפסת תומכת במגש אחד של 2000 דפים.

- הוצא את מגש 2000 הדפים מאריזתו, והסר את כל חומרי האריזה.
- אצב את המגש במיקום שבחרת **2** להציב בו את המדפסת.
- אם אתה מתקין מגש של 500 דפים על-גבי מגש 2000 הדפים, חבר את מוטות הייצוב:
- א הצב את שני מוטות הייצוב על הרצפה, כשהצד הצר פונה כלפי מעלה.
- הורד את מגש 2000 הדפים על-גבי מוטות הייצוב, וודא שהחורים שבמגש מיושרים עם החורים שבמוטות הייצוב.
  - ג הברג את המוטות למקומם בעזרת ארבעת הברגים (שני ברגים לכל מוט).

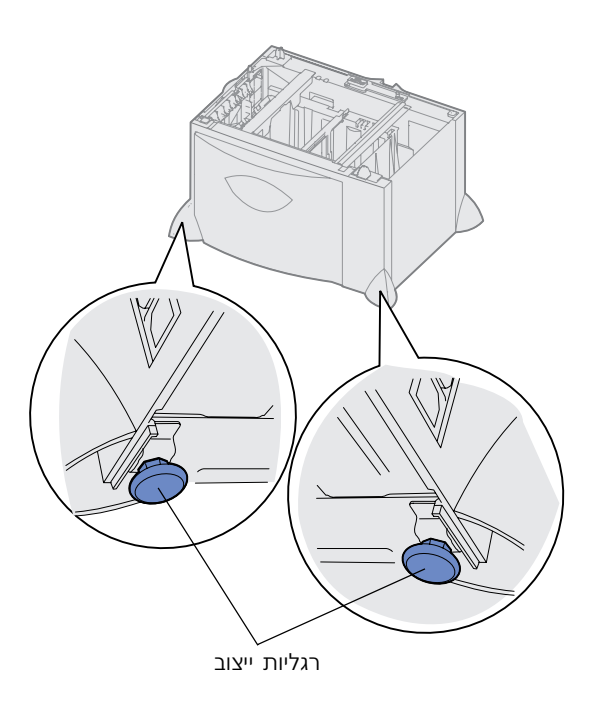

**הערה:** את כבל החשמל תחבר למגש 2000 הדפים בשלב מאוחר יותר.

- במקרה הצורך, כוונן את ארבע **4** רגליות הייצוב שבתחתית המגש.
- המשך לסעיף ״התקנת מגש של 500 דפים״ בעמוד 6, או לסעיף ״הצבת המדפסת במקומה״ בעמוד 8.

## התקנת מגש של 500 דפים

**אזהרה:** אם ברשותך יחידת דופלקס אופציונלית ומגש של 2000 דפים, עליך להתקין מגש של 500 דפים בין יחידת הדופלקס למגש 2000 הדפים.

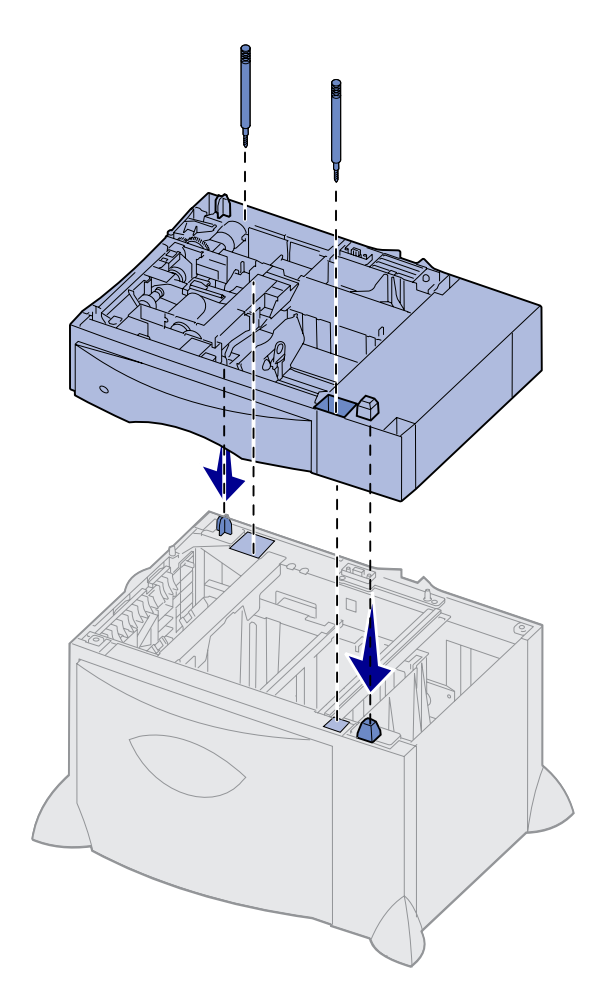

המדפסת תומכת בשלושה מגשי נייר נוספים של 500 דפים, לכל היותר. עם זאת, אם תתקין מגש של 2000 דפים, תוכל להוסיף רק מגש נוסף אחד של 500 דפים.

- 1 הוצא מאריזתו את מגש 500 הדפים והסר את כל חומרי האריזה.
  - 2 הצב את המגש במיקום שבחרת להציב בו את המדפסת, או התקן אותו על-גבי מגש אחר:
  - א ישר את החורים שבמגש 500 הדפים עם מוטות הייצוב שבמגש התחתון.
  - הורד את מגש 500 הדפים למקומו. ודא שהוא מונח היטב על-גבי המגש השני.
- אם אתה מתקין מגש של 500 דפים על-גבי מגש של 2000 דפים, חבר אותם זה לזה באמצעות הברגים המייצבים.
  - א הכנס את הברגים דרך החורים שליד מוטות הייצוב של מגש 500 הדפים.
    - 🗅 הברג ידנית את הברגים.
- גם לאחר שמכניסים את הברגים למקומם עד הסוף, הברגים משאירים מרווח בין המגשים.
- 4 התקן מגש נוסף של 500 דפים, או המשך לסעיף "התקנת יחידת דופלקס" בעמוד 7 או לסעיף "הצבת המדפסת במקומה" בעמוד 8.

# התקנת יחידת דופלקס

**אזהרה:** אם ברשותך יחידת דופלקס אופציונלית ומגש של 2000 דפים, עליך להתקין מגש של 500 דפים בין יחידת הדופלקס למגש 2000 הדפים.

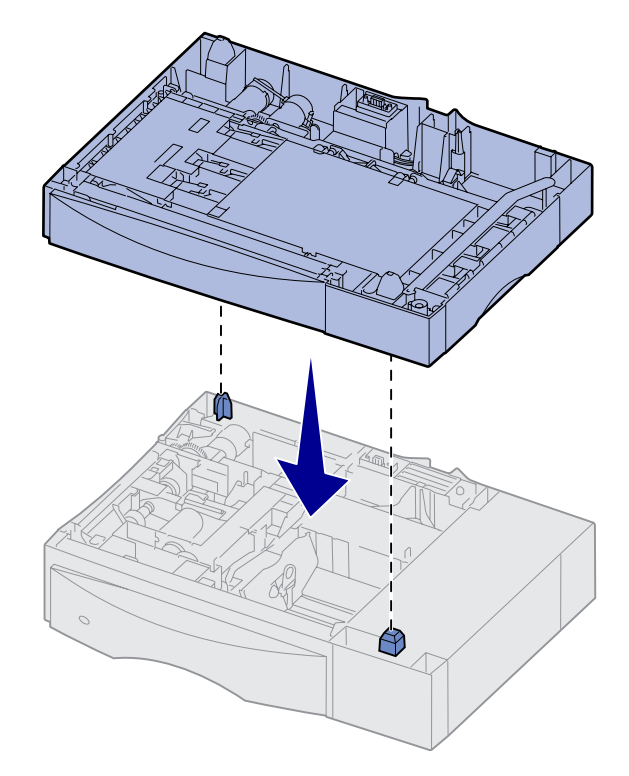

המדפסת תומכת ביחידת דופלקס המאפשרת הדפסה על שני הצדדים של הדף.

- חוצא את יחידת הדופלקס מאריזתה **1** והסר את כל חומרי האריזה.
- 2 הצב את יחידת הדופלקס במיקום שבחרת להציב בו את המדפסת, או התקן אותה על-גבי מגש 500 הדפים או על-גבי מזין המעטפות:
- א ישר את מוטות הייצוב שבמגש **א** ישר את מוטות הייצוב שבמקס. עם החורים שביחידת הדופלקס.
- הורד את יחידת הדופלקס למקומה. ודא שהיא מונחת היטב על המגש.
  - המשך לסעיף ״הצבת המדפסת **3** במקומה״, עמוד 8.

## הצבת המדפסת במקומה

**התראה:** המדפסת שוקלת 47.7 ק״ג, ונדרשים לפחות שני אנשים כדי להרימה בבטחה.

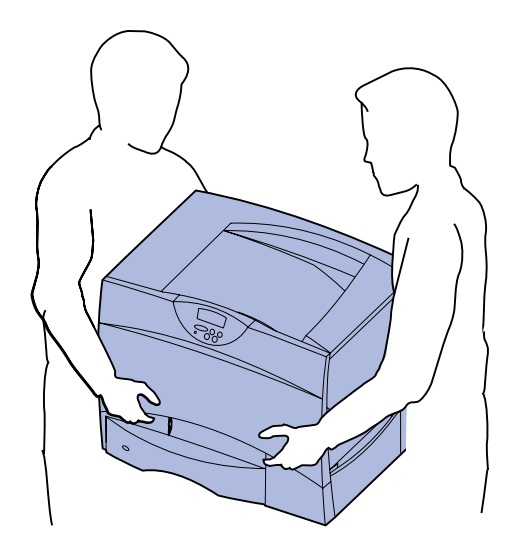

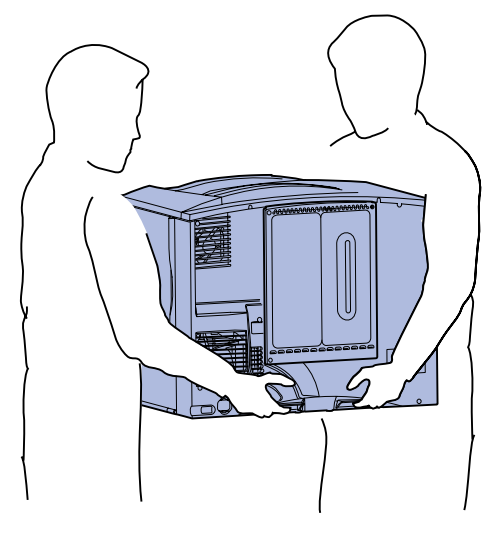

ברגע שבחרת מיקום למדפסת והתקנת מגשים אופציונליים או יחידת דופלקס, אתה מוכן להצבת המדפסת במקומה.

בקש ממישהו שיעזור לך להוציא **1** את המדפסת מהקופסה.

השתמש בגומחות האחיזה שבחזית ובגב המדפסת.

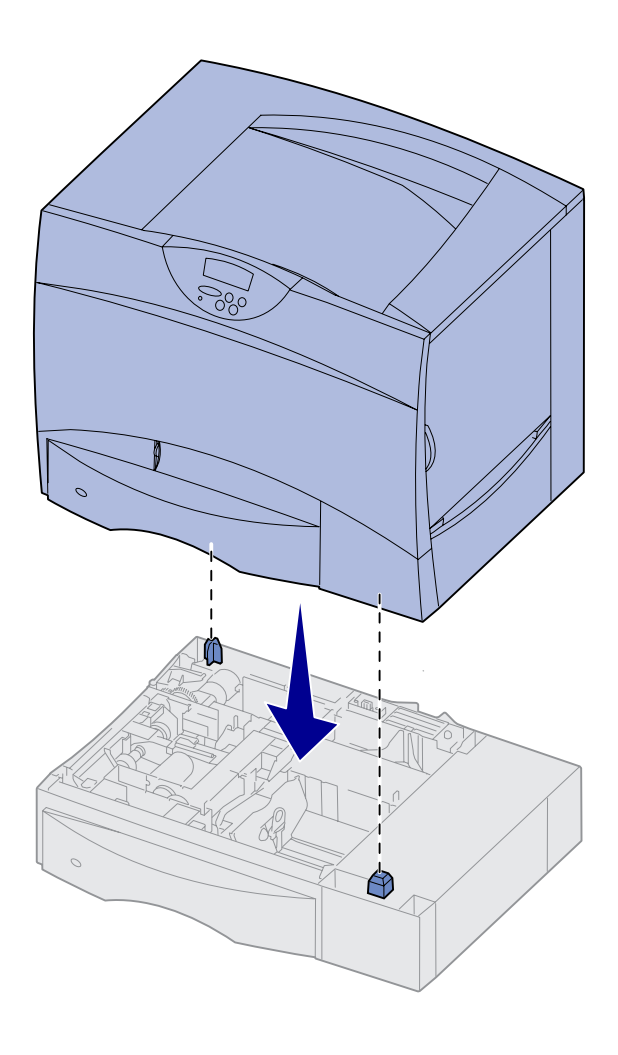

בקש ממישהו שיעזור לך להציב את **2** המדפסת במיקום שבחרת.

אם אתה מציב את המדפסת על-גבי מגש אופציונלי או יחידת דופלקס, ישר את עמודי הייצוב שביחידה הנוספת עם החורים שבמדפסת. ודא שהמדפסת מונחת היטב על-גבי היחידה הנוספת.

- הסר את סרטי ההדבקה וחומרי **3** האריזה מהמדפסת.
- אם רכשת יחידת הרחבה למגש פלט או תא 5 מחיצות, המשך בצעדים שבפרק זה.

אחרת, דלג לשלב 3: ״התקנת אמצעי הדפסה״, עמוד 14.

# התקנת יחידת הרחבה למגש פלט

**הערה:** לאחר הוצאת יחידת ההרחבה מהאריזה התקן אותה מיד*,* אחרת עלולים קצות זיזי ההרכבה לגרום נזק למשטח השולחן או לאריגים.

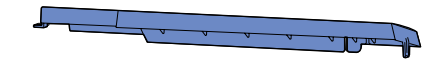

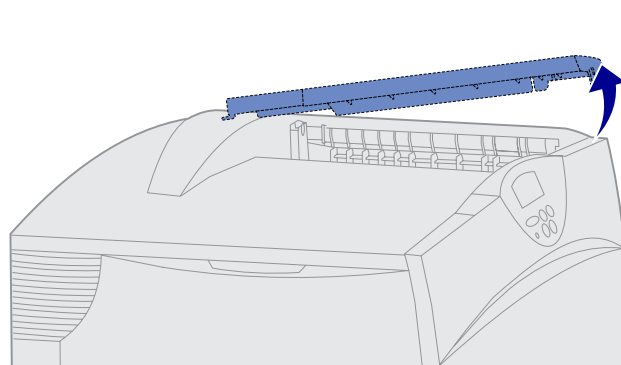

**אזהרה:** מגש יחידת ההרחבה נועד לשאת את משקל החומר המודפס בלבד. אין להשתמש בו בתור מדף. משקל עודף עלול לגרום לו להינתק מיחידת ההרחבה.

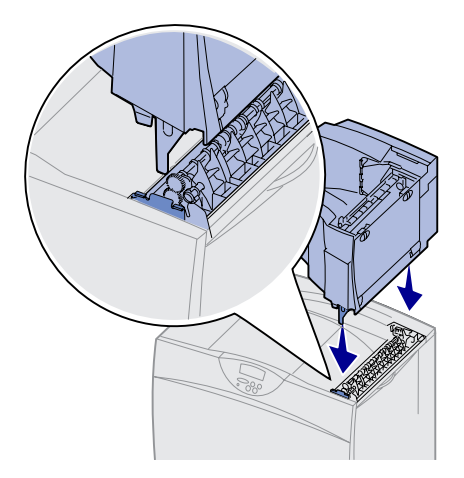

המדפסת תומכת ביחידת הרחבה אופציונלית למגש הפלט, המאפשרת לך להזין עד 650 דפי נייר במגש אחד.

- 1 הוצא את יחידת ההרחבה מאריזתה והסר את כל חומרי האריזה.
  - פתח את הכיסוי העליון של 2 המדפסת והסר אותו.

- ישר את זיזי ההרכבה שבתחתית יחידת ההרחבה עם החריצים שבחלקה העליון של המדפסת.
- 4 הורד את יחידת ההרחבה למקומה.

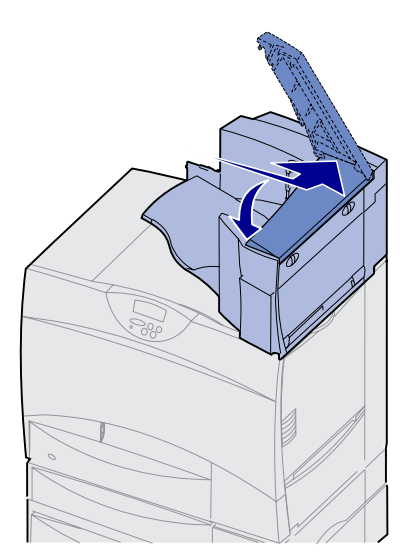

חבר את הכיסוי העליון של המדפסת **5** ליחידת ההרחבה.

- חבר את תומך הנייר של יחידת 6 ההרחבה לכיסוי העליון.
- עבור לשלב 3: ״התקנה אמצעי **7** הדפסה״, עמוד 14.

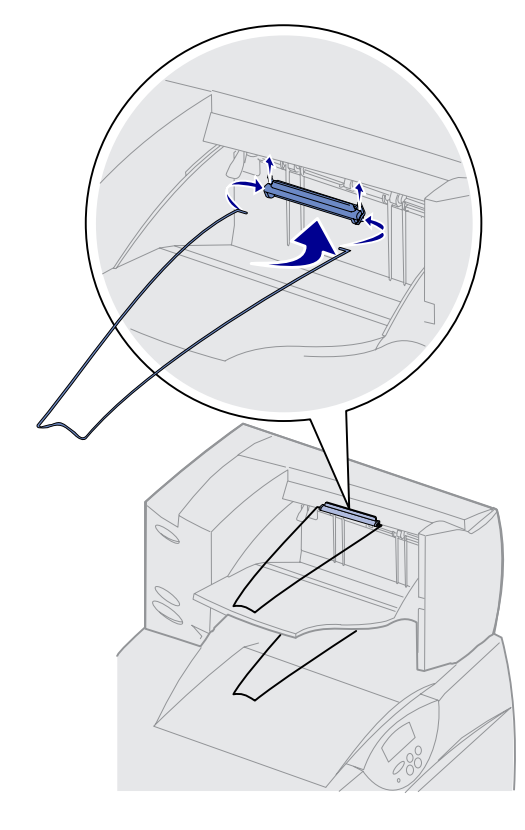

## התקנת תא 5 מחיצות

**הערה:** לאחר הוצאת תא 5 המחיצות מהאריזה התקן אותו מיד, אחרת עלולים קצות זיזי ההרכבה לגרום נזק למשטח השולחן או לאריגים.

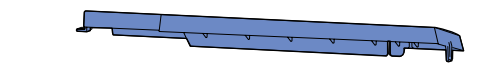

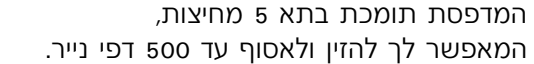

- הוצא את תא 5 המחיצות מאריזתו והסר את כל חומרי האריזה.
  - פתח את הכיסוי העליון של 2 המדפסת והסר אותו.

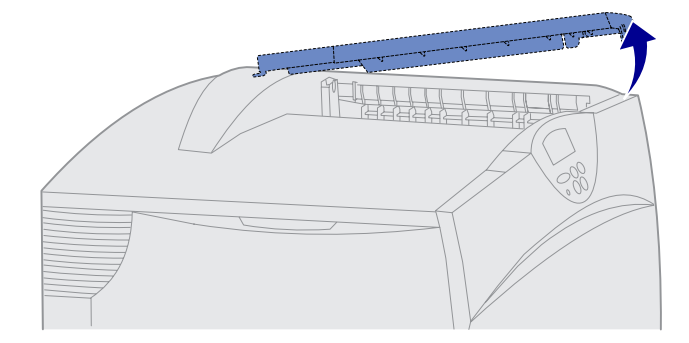

**אזהרה:** תא 5 המחיצות נועד לשאת את משקל החומר המודפס בלבד. אין להשתמש בו בתור מדף. משקל עודף עלול לגרום לו נזק.

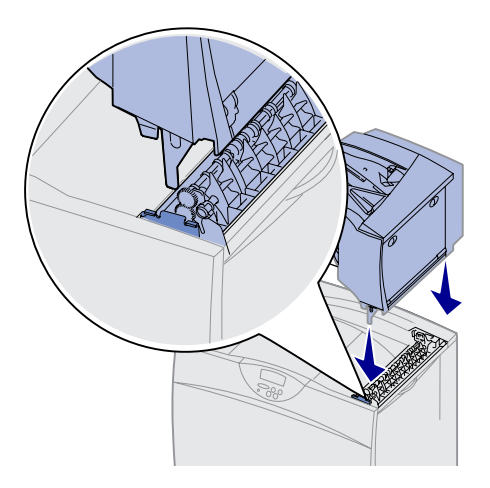

- ישר את זיזי ההרכבה שבתחתית **3** תא 5 המחיצות עם החריצים שבחלקה העליון של המדפסת.
- הורד את תא 5 המחיצות למקומו. 4

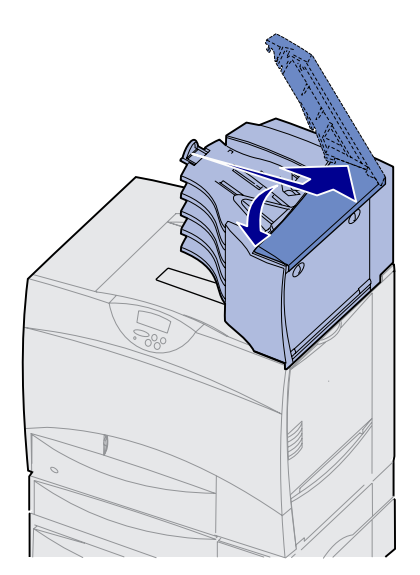

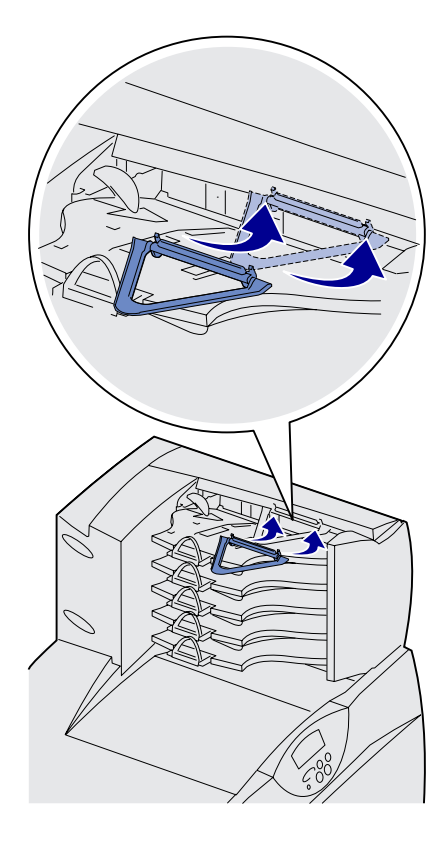

חבר את הכיסוי העליון של המדפסת **5** לתא 5 המחיצות.

הבר את תומך הנייר של תא 5המחיצות לכיסוי העליון.

# שלב 3: התקנת אביזרי הדפסה

**אזהרה:** ודא שהסרת את כל חומרי האריזה, אחרת עלול להיגרם נזק למדפסת.

- בשלב זה יוסבר כיצד להכין את מחסניות הטונר, וכיצד להסיר את חומרי האריזה מתוך המדפסת.
  - פתח את הכיסוי הקדמי של המדפסת.

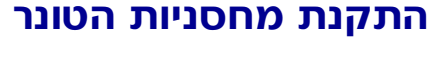

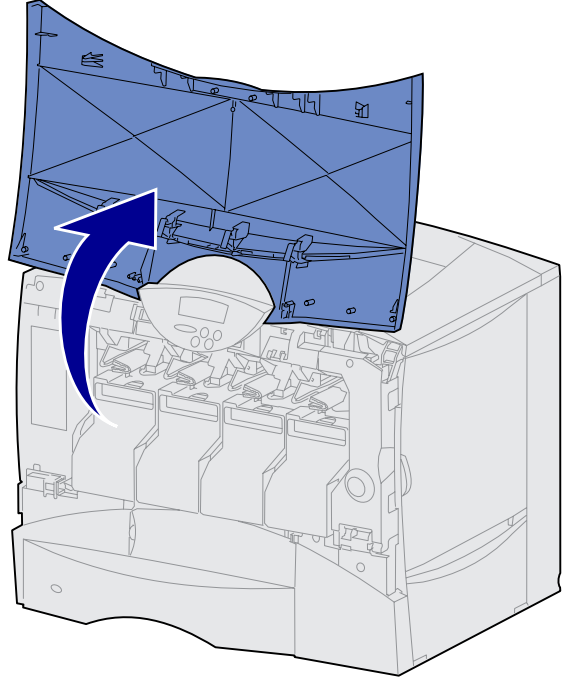

התקנת אביזרי הדפסה

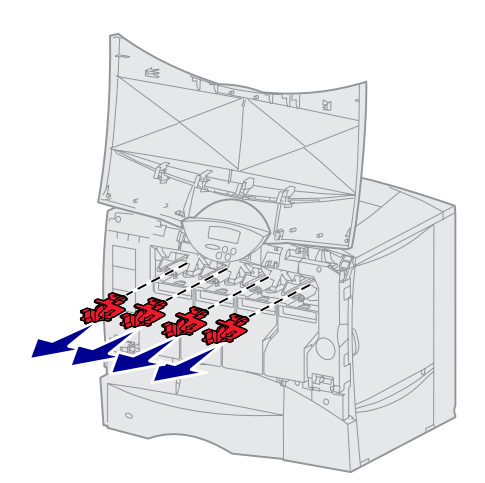

הסר את חומרי האריזה ממחסניות 2 הטונר.

- **3** הוצא את מחסניות הטונר. לגבי כל מחסנית:
  - א משוך קלות במעצור. 🗙
- משוך את מחסנית הטונר החוצה. השתמש בידית על-מנת להרימה מהמסילות.
- ג הנח את מחסנית הטונר על משטח ישר, שטוח ונקי, כשהיא ניצבת ישרה.

#### התקנת אביזרי הדפסה

ידית -

מעצור

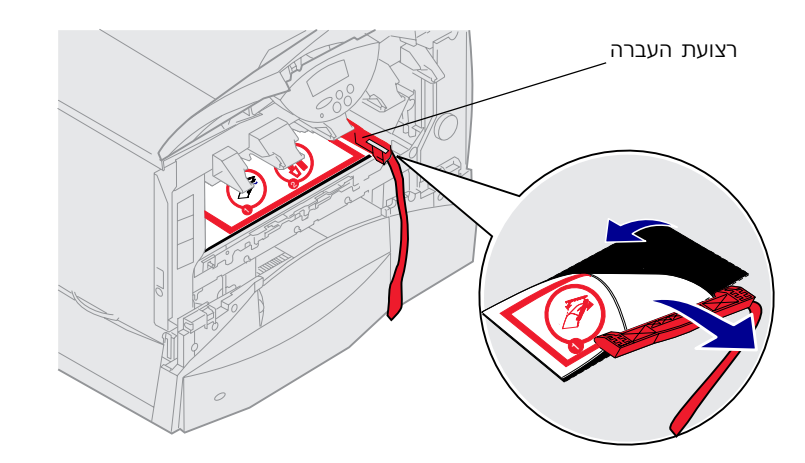

**אזהרה:** אל תיגע באצבעותיך ברצועה של יחידת העברת התמונה.

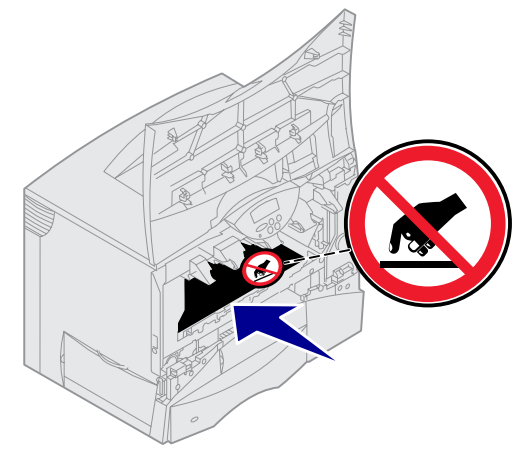

- 4 הוצא את חומרי האריזה מהרצועה של יחידת העברת התמונה:
- א אחוז בקצה רצועת ההעברה שבחלקה הפנימי של המדפסת, מצד ימין.
- משוך בעדינות אך בחוזקה את קצה רצועת ההעברה ואת הדף המחובר אליה כלפי למעלה, והוצא אותם מהמדפסת.

התקנת אביזרי הדפסה

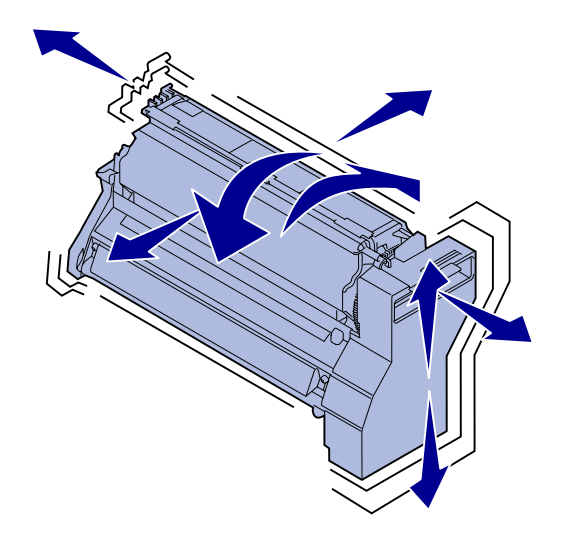

- התקן שוב את מחסניות הטונר. לגבי 5 כל מחסנית:
  - א נער את מחסנית הטונר בכל הכיוונים על-מנת לפזר את הטונר.
  - הפוך את מחסנית הטונר כך שהידית תפנה כלפי מטה.

**אזהרה:** אם לא תסיר את חומרי האריזה מתוך מחסנית הטונר, הדבר עלול לגרום נזק למדפסת.

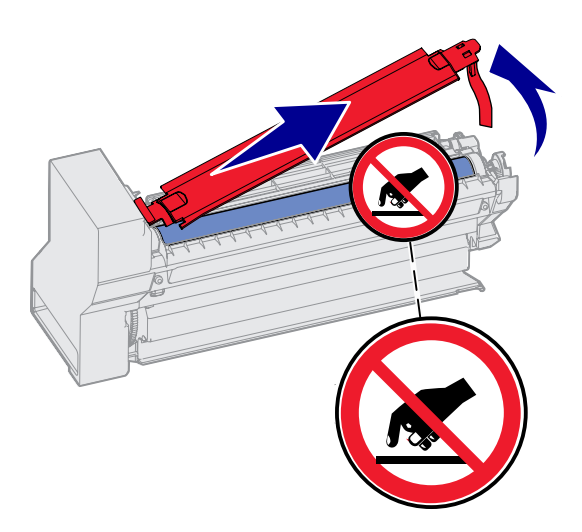

- ג הסר את חומר האריזה מפלסטיק מתוך התוף. השלך את חומרי האריזה.
- הפוך את מחסנית הטונר כך **ד** שהידית תפנה כלפי מעלה.

#### אזהרה: אל תיגע בתוף שבתחתית מחסנית הטונר.

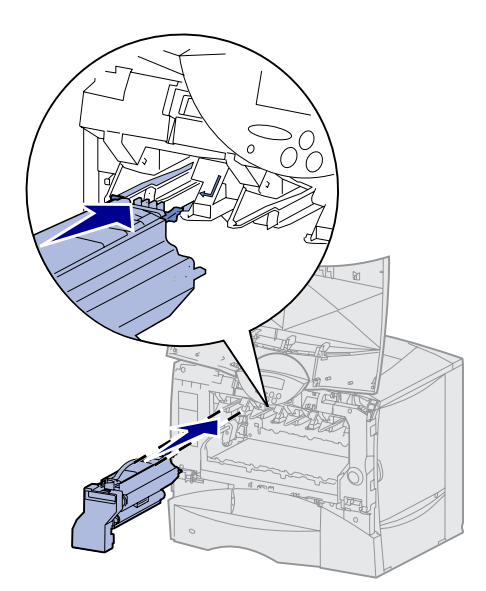

**ה** אחוז בידית מחסנית הטונר, והנח את הזיזים שלה על-גבי המסילות שבתוך המדפסת.

> ודא שצבע מחסנית הטונר מתאים לתווית הצבעונית שבמדפסת.

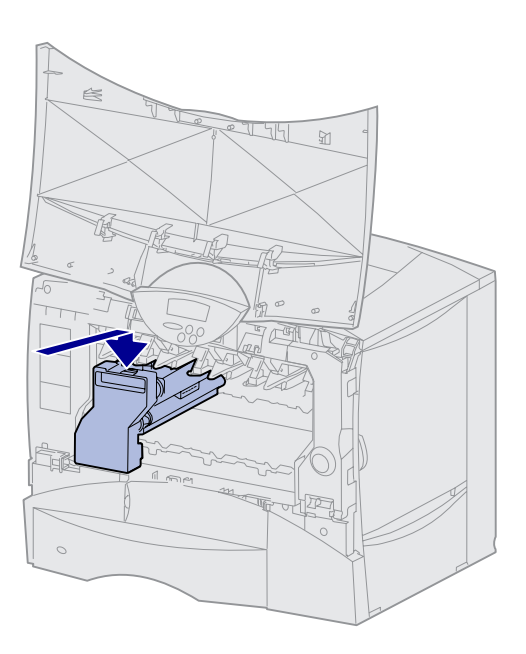

החלק את מחסנית הטונר לתוך המדפסת, הרחק ככל האפשר. מחסנית הטונר יורדת כלפי מטה ומתיישבת במקומה.

התקנת אביזרי הדפסה

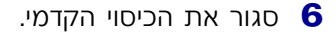

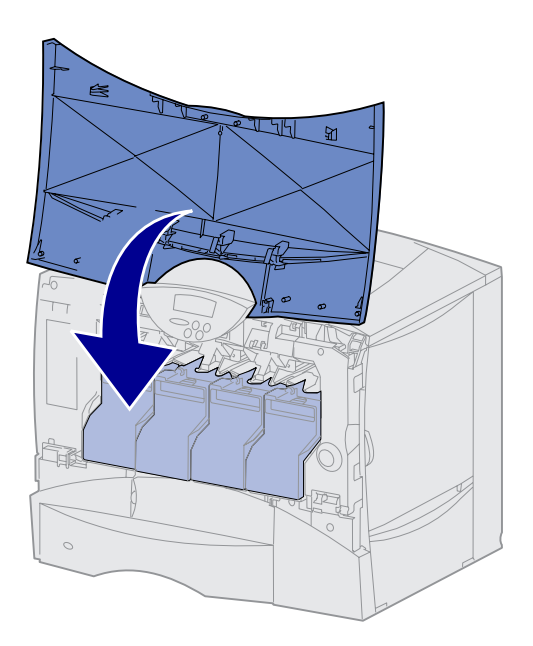

**אזהרה:** אם הכיסוי הקדמי אינו נסגר עד הסוף, פתח שוב את הכיסוי ולחץ בחוזקה על מחסניות הטונר כדי לוודא שהן מונחות היטב במקומן.

# חיבור לוחית לוח ההפעלה

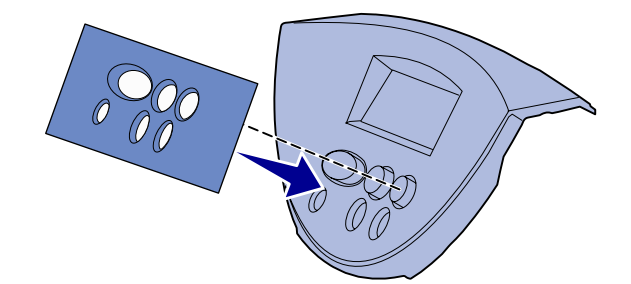

אם אנגלית אינה השפה המועדפת עליך וקיבלת עם המדפסת את לוחית לוח הפעלה, חבר את הלוחית עם שמות המקשים המתורגמים:

- הוצא את לוחית לוח ההפעלה שקיבלת יחד עם המדפסת.
- 2 קלף את נייר המגן מהלוחית.
- שר את החרירים שבלוחית עם **3** המקשים שבלוח ההפעלה, והדבק את הלוחית במקומה.
- קלף את נייר המגן שעל הלוחית. 4

## מה עלי לבצע כעת?

| עבור לעמוד | משימה                                                   |
|------------|---------------------------------------------------------|
| 21         | התקנת כרטיסי זיכרון, כרטיס קושחה או כרטיסים אופציונליים |
| 31         | הזנת נייר                                               |

התקנת אביזרי הדפסה

# שלב 4: התקנת רכיבי זיכרון, כרטיס קושחה או כרטיסים אופציונליים

**התראה:** אם אתה מתקין כרטיסי זיכרון או כרטיסים אופציונליים לאחר התקנת המדפסת, כבה את המדפסת ונתק את כבל החשמל ואת כל שאר הכבלים לפני שתמשיך בהתקנה.

**הערה:** תזדקק למברג פיליפס קטן להסרת כיסוי לוח החיבורים ולהתקנת כרטיסים מסוימים.

אם אין ברשותך כרטיסי זיכרון, כרטיס קושחה או כרטיסים אופציונליים שברצונך להתקין, דלג על שלב זה ועבור לשלב 5: ״הזנת נייר״, עמוד 31.

תוכל להתאים אישית את נפח הזיכרון והקישוריות של המדפסת באמצעות הוספת כרטיסי זיכרון אופציונליים.

> ההוראות המופיעות בפרק זה יעזרו לך להתקין כל אחד מהרכיבים הבאים:

- כרטיסי זיכרון •
- זיכרון מדפסת
  - כרטיסי קושחה
- תפקודיות נוספת
- יכולות אינטרנט
  - flash זיכרון –
- כרטיסים אופציונליים נוספים
- דיסק קשיח עם כרטיס מתאם
  - שרתי הדפסה פנימיים
- של ™MarkNet (הנקראים גם מתאמי רשת פנימיים או INAs)
  - כרטיס ממשק טורי
- כרטיס ממשק מקבילי 1284-B

# הסרת כיסוי לוח החיבורים של המדפסת

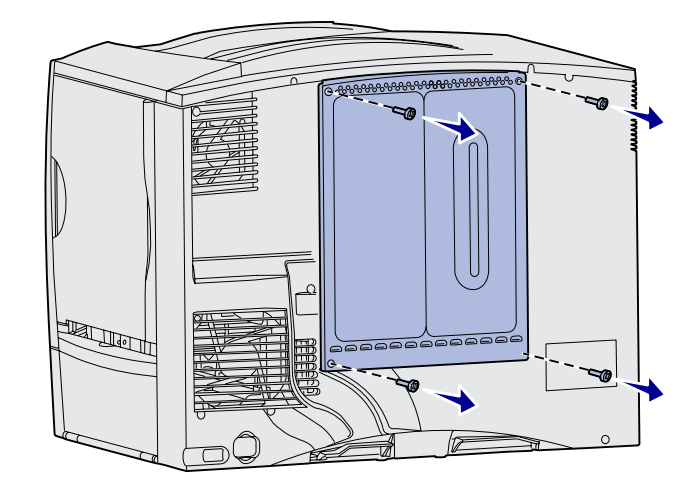

- מצא את כיסוי לוח החיבורים שבגב **1** המדפסת.
- שחרר את ארבעת הברגים שעל 2 כיסוי לוח החיבורים (שניים למעלה ושניים למטה).
  - . הסר את הכיסוי.
- איעזר באיור שבעמוד 23 כדי למצוא את המחבר המתאים לכרטיס שברצונך להתקין.

התקנת רכיבי זיכרון, כרטיס קושחה או כרטיסים אופציונליים

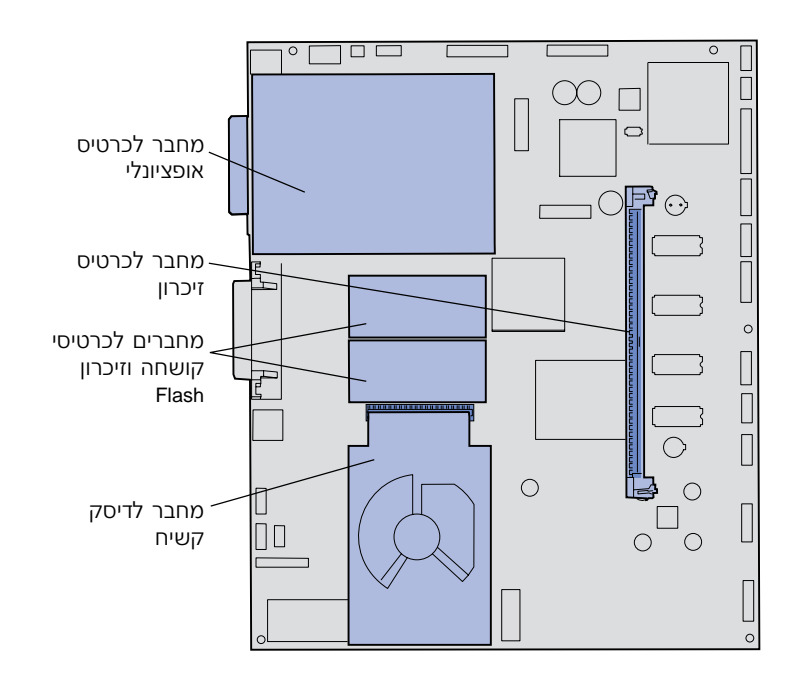

היעזר בטבלה הבאה למציאת **5** ההוראות הדרושות.

| עבור | להתקנת          |
|------|-----------------|
| 24   | כרטיס זיכרון    |
| 25   | כרטיס קושחה     |
| 26   | דיסק קשיח       |
| 28   | כרטיס אופציונלי |

התקנת רכיבי זיכרון, כרטיס קושחה או כרטיסים אופציונליים

#### התקנת כרטיס זיכרון

**הערה:** ייתכן כי לא ניתן יהיה להשתמש במדפסת שלך ברכיבי זיכרון המיועדים למדפסות אחרות מתוצרת Lexmark. לפרטים, עיין בתקליטור המסמכים.

אזהרה: כרטיסי זיכרון עלולים להינזק בקלות מחשמל סטטי. גע ברכיב מתכת במדפסת לפני שאתה נוגע בכרטיס זיכרון.

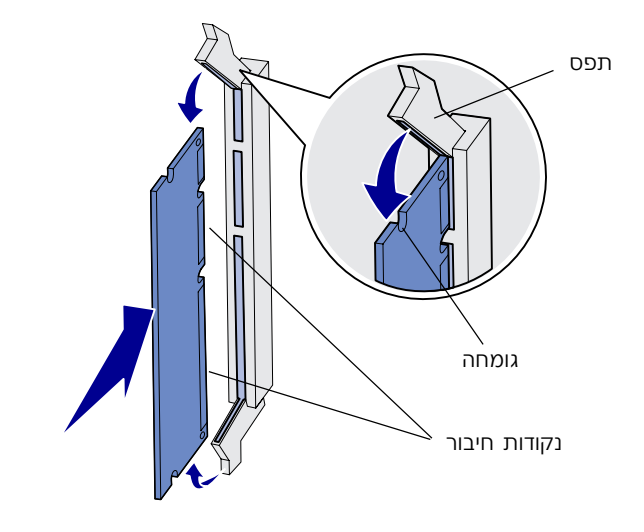

עקוב אחר ההוראות בסעיף זה להתקנת כרטיס זיכרון מדפסת. כרטיסי זיכרון חייבים להיות בעלי מחברים של 168 פינים.

- 1 הסר את כיסוי לוח החיבורים של המדפסת (ראה עמוד 22).
- הוצא את כרטיס הזיכרון מאריזתו. הימנע מלגעת בנקודות החיבור שלאורך שולי הכרטיס. שמור את חומרי האריזה.
  - פתח בלחיצה את שני התפסים **3** שמשני קצות מחבר הזיכרון.
  - ישר את הגומחות שבתחתית **4** הכרטיס עם הגומחות שבמחבר.
- דחף בחוזקה את כרטיס הזיכרון לתוך המחבר, עד שהתפסים שמשני קצות המחבר *ננעלים* במקומם.

ייתכן שיהיה עליך להפעיל מעט כוח על-מנת להכניס את הכרטיס למקומו עד הסוף.

ודא שכל תפס נמצא מעל לגומחה 6 שבקצה הכרטיס.

#### מה עלי לבצע כעת?

| עבור לעמוד | משימה                            |
|------------|----------------------------------|
| 25         | התקנת כרטיס קושחה                |
| 26         | התקנת דיסק קשיח                  |
| 28         | התקנת כרטיס אופציונלי            |
| 30         | חיבור מחדש של כיסוי לוח החיבורים |

24

# התקנת כרטיס קושחה

**הערה:** ייתכן כי לא ניתן יהיה להשתמש במדפסת שלך בכרטיסי קושחה ובכרטיסי זיכרון Flash המיועדים למדפסות אחרות מתוצרת Lexmark.

אזהרה: כרטיסי קושחה וכרטיסי זיכרון Flash עלולים להינזק בקלות מחשמל סטטי. גע ברכיב מתכת במדפסת לפני שאתה נוגע בכרטיס.

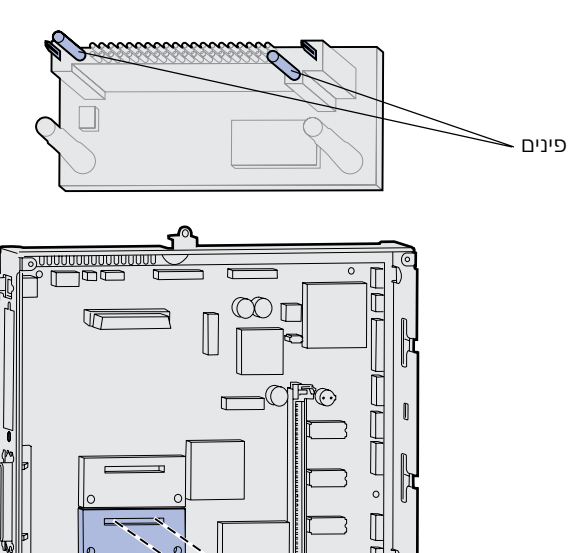

6

עקוב אחר ההוראות בסעיף זה להתקנת. כרטיס קושחה או כרטיס זיכרון Flash.

המדפסת תומכת רק בכרטיס אחד מכל סוג.

- הסר את כיסוי לוח החיבורים **1** (ראה עמוד 22).
- הוצא את הכרטיס מאריזתו. הימנע מלגעת בפיני המתכת שבתחתית הכרטיס. שמור את חומרי האריזה.
- החזק את הכרטיס משני צדדיו, וישר את הפינים שעל הכרטיס עם החורים שבלוח החיבורים.
  - 4 דחף את הכרטיס בחוזקה למקומו. המחבר שבכרטיס חייב לגעת לכל אורכו בלוח החיבורים. היזהר שלא לגרום נזק למחברי

הכרטיס.

#### מה עלי לבצע כעת?

| עבור לעמוד | משימה                            |
|------------|----------------------------------|
| 26         | התקנת דיסק קשיח                  |
| 28         | התקנת כרטיס אופציונלי            |
| 30         | חיבור מחדש של כיסוי לוח החיבורים |

#### התקנת רכיבי זיכרון, כרטיס קושחה או כרטיסים אופציונליים

## התקנת דיסק קשיח

אזהרה: דיסקים קשיחים עלולים להינזק בקלות מחשמל סטטי. גע ברכיב מתכת במדפסת לפני שאתה נוגע בדיסק הקשיח.

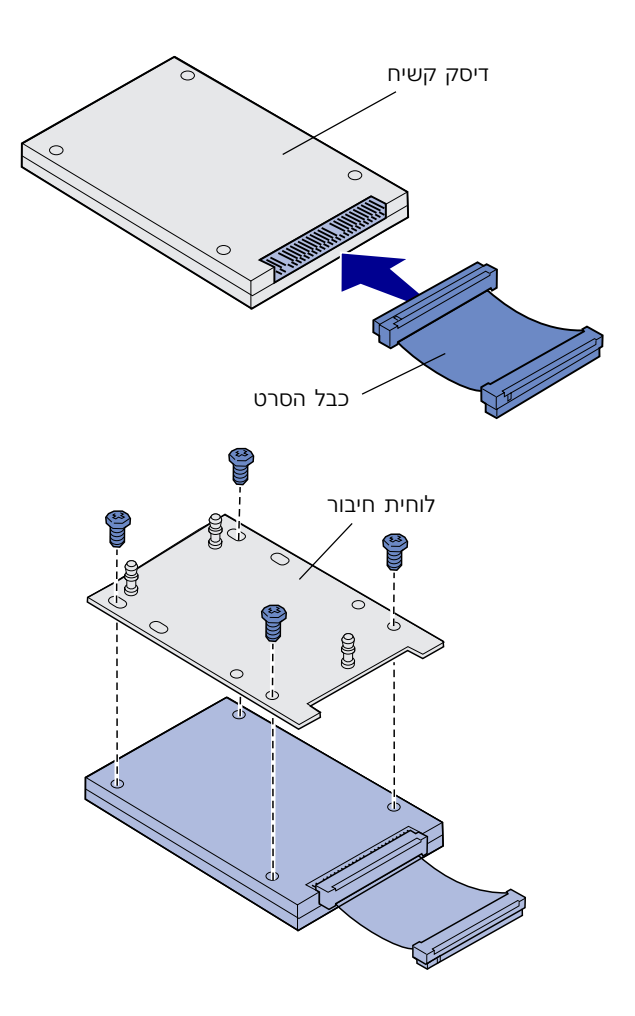

עקוב אחר ההוראות בסעיף זה להתקנת דיסק קשיח אופציונלי. תזדקק למברג פיליפס קטן לחיבור הדיסק הקשיח ללוחית החיבור.

אם הותקן במדפסת כרטיס זיכרון אופציונלי, ייתכן שיהיה עליך להסירו לפני התקנת דיסק קשיח.

- הסר את כיסוי לוח החיבורים **1** (ראה עמוד 22).
- אוצא את לוחית החיבור, הדיסק 2 הקשיח, סרט הכבל ובורגי החיבור מאריזתם.
- ישר את מחבר כבל הסרט עם פיני **3** המחבר שבדיסק הקשיח.
- . חבר את כבל הסרט לדיסק הקשיח.
  - ישר את חורי הברגים שבלוחית **5** החיבור עם החורים שבדיסק הקשיח.
  - הברג את לוחית החיבור לדיסק 6 הקשיח בעזרת הברגים.

התקנת רכיבי זיכרון, כרטיס קושחה או כרטיסים אופציונליים

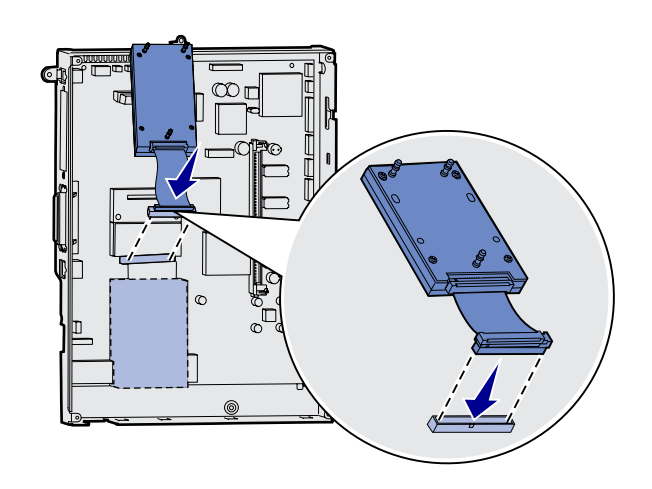

7 הכנס את מחבר הכבל הסרט לתוך המחבר שבלוח החיבורים.

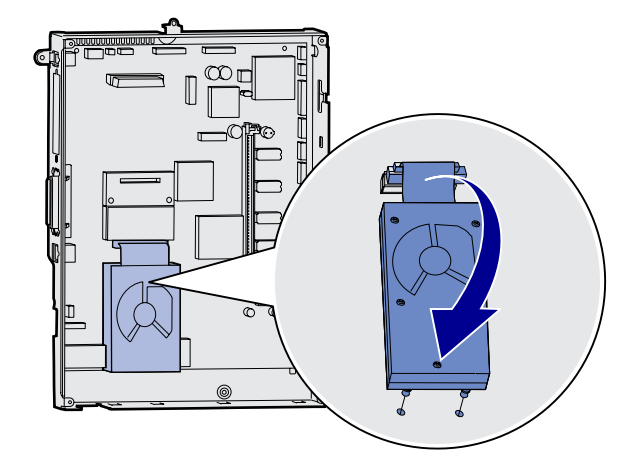

סובב את הדיסק הקשיח לצידו השני, והכנס את שלושת הזיזים שבלוחית החיבור לתוך החרירים שבלוח החיבורים. הדיסק הקשיח יינעל במקומו.

#### מה עלי לבצע כעת?

| עבור | משימה                            |
|------|----------------------------------|
| 28   | התקנת כרטיס אופציונלי            |
| 30   | חיבור מחדש של כיסוי לוח החיבורים |
## התקנת כרטיס אופציונלי

במדפסת יש חריץ הרחבה אחד התומך במספר כרטיסים אופציונליים. הטבלה הבאה מתארת את תפקידיהם של כרטיסים אלה.

| כרטיס                      | תפקיד                                                                                                    |
|----------------------------|----------------------------------------------------------------------------------------------------|
| MarkNet שרת הדפסה פנימי של | הוספת יציאת רשת Ethernet או Token-Ring לצורך חיבור המדפסת ברשת.<br>התקן את שרת ההדפסה הפנימי MarkNet™ N2501e או N2401e אם קיבלת<br>אחד מכרטיסים אלה כחלק משדרוג למדפסת רב-תכליתית. |
| כרטיס ממשק מקבילי 1284-B   | הוספת יציאה מקבילית.                                                                                                    |
| SCS עבור Coax/Twinax מתאם  | .coax/twinax הוספת יציאת                                                                                                    |
| כרטיס ממשק טורי            | הוספת יציאה טורית.                                                                                                    |

**הערה:** דגמי הרשת של המדפסת כוללים שרת הדפסה לרשת Ethernet מותקן.

תזדקק למברג פיליפס קטן להתקנת כרטיסים אופציונליים אלה.

- הסר את כיסוי לוח החיבורים **1** (ראה עמוד 22).
- הסר את הבורג מלוחית המתכת 2 המכסה את חריץ החיבורים, הרם את הלוחית והסר אותה.

שמור את הבורג.

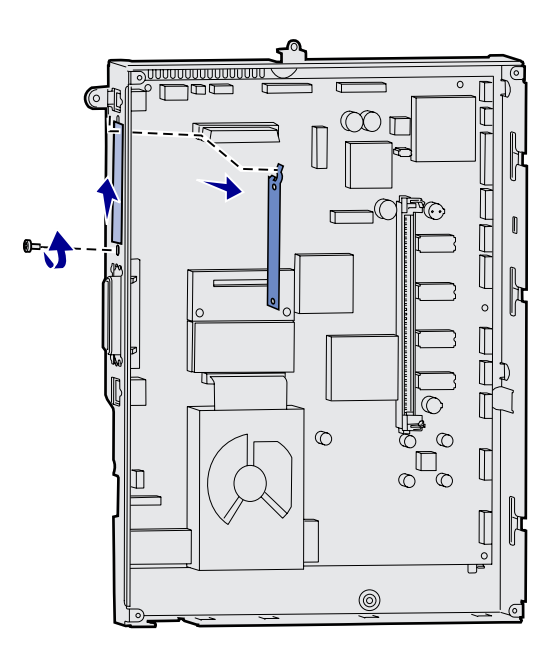

התקנת רכיבי זיכרון, כרטיס קושחה או כרטיסים אופציונליים

## אזהרה: כרטיסים אופציונליים עלולים להינזק בקלות מחשמל סטטי. גע ברכיב מתכת במדפסת לפני שאתה נוגע בכרטיס.

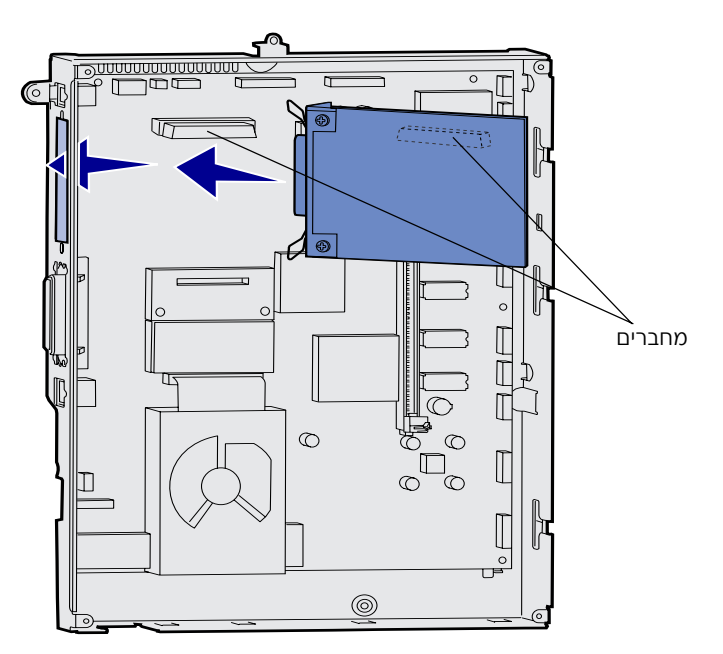

הוצא את הכרטיס מאריזתו. 3

שמור את חומרי האריזה.

ישר את המחבר שבכרטיס האופציונלי עם המחבר שבלוח החיבורים.

מחברי הכבל שבצידי הכרטיס חייבים להתאים לחריץ המחבר.

דחף את הכרטיס בחוזקה לתוך 5 מחבר הכרטיס האופציונלי.

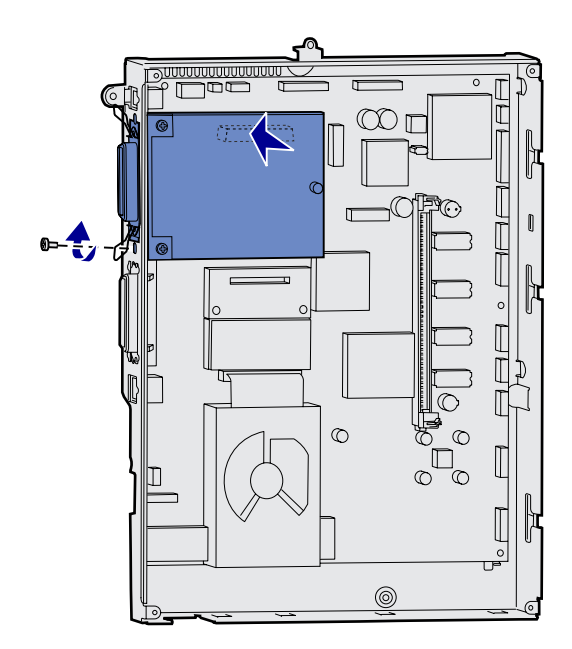

חבר את הכרטיס ללוח החיבורים 6 בעזרת הבורג.

התקנת רכיבי זיכרון, כרטיס קושחה או כרטיסים אופציונליים

## חיבור מחדש של כיסוי לוח החיבורים

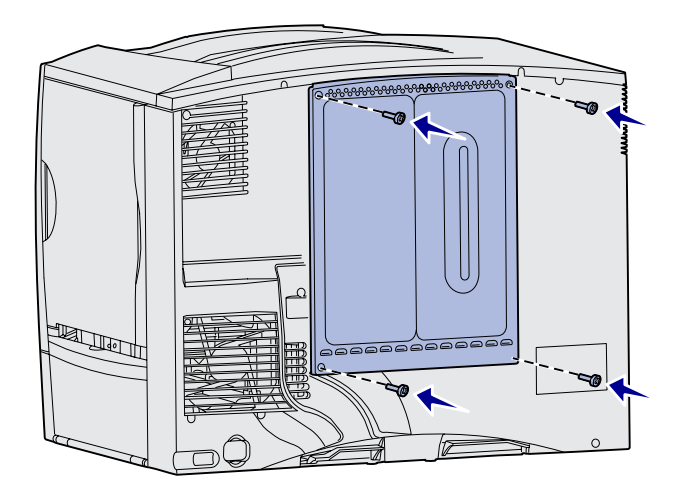

## הדבקת תווית המציינת התקנת רכיבים אופציונליים

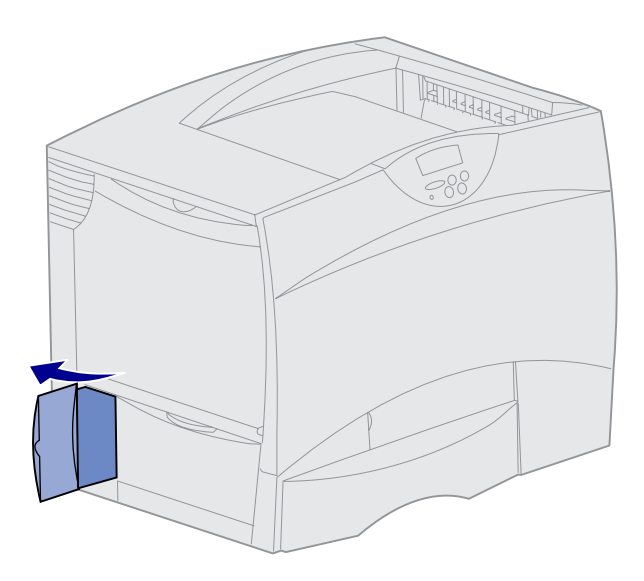

לאחר התקנת כרטיסים אופציונליים בלוח החיבורים של המדפסת, עליך לחבר מחדש את כיסוי לוח החיבורים.

- ישר את החריצים שעל הכיסוי עם הברגים שבסמוך לחלקה העליון של המדפסת.
- החלק את הכיסוי כלפי מעלה מתחת ללשונית הכיסוי, הרחק ככל האפשר. הברג את הברגים שבחלקו העליון של הכיסוי.
- הברג את ארבעת הברגים לתחתית **3** הכיסוי.

אם התקנת כרטיס קושחה במדפסת, ראה הסעיף הבא למידע על הדבקת תווית המציינת התקנת רכיבים אופציונליים.

התווית המציינת התקנת רכיבים אופציונליים מתריעה בפני אנשי שירות שהותקנו יחידות נוספות במדפסת.

עקוב אחר ההוראות בסעיף זה להדבקת התווית על המדפסת.

- הסר את ציפוי המגן שעל גב **1** התווית.
- דבק את התווית על המדפסת, ליד תווית הדגם והמספר הסידורי של המדפסת.

# שלב 5: הזנת נייר

**הערה:** בשעת הזנת חומרי הדפסה מיוּחדים כגון שקפים או כרטיסים, עין *במדריך למשתמש* שבתקליטור המסמכים.

הטבלה הבאה מציגה את מספרי העמודים שבהם תוכל למצוא הוראות להזנת נייר במגשים הרגילים והאופציונליים, וכן במזין הרב-תכליתי.

| ראה עמוד | קיבולת                                                                                  | סוגי חומרי הדפסה                   | גודל נייר                                                                                                    | מקור הנייר        |
|----------|-----------------------------------------------------------------------------------------|------------------------------------|----------------------------------------------------------------------------------------------------|-------------------|
| 32       | • 500 דפים במשקל<br>60 גרם<br>• 350 שקפים⁵<br>200 גיליונות עם<br>מדבקות או Card stock∿  | נייר, שקפים,<br>מדבקות, Card stock | ,Executive ,Legal ,A5 ,A4 ,Letter<br>,Statement <sup>1</sup> ,Folio <sup>1</sup> ,JIS B5<br>Universal <sup>2,3</sup> | מגשים של 500 דפים |
| 34       | • 2000 דפי נייר במשקל<br>60 גרם                                                         | נייר                               | ,Executive ,Legal ,A5 ,A4 ,Letter<br>JIS B5                                                                          | מגש של 2000 דפים  |
| 36       | • 100 דפי נייר במשקל<br>60 גרם<br>• ד5 שקפים⁵<br>• גיליונות עם מדבקות<br>או Card stock≴ | נייר, שקפים,<br>מדבקות, Card stock | ,Executive ,Legal ,A5 ,A4 ,Letter<br>,Statement ,Folio ,JIS B5<br>Universal <sup>2,3</sup>                           | מזין רב-תכליתי    |
|          | 10 מעטפות                                                                               | מעטפות                             | <sup>6</sup> , אחר B5 ,C5 ,DL ,10 ,9 ,7 3/4                                                                          |                   |

<sup>1</sup> קיימת תמיכה באפשרות זו כאשר נייר זה נבחר, וחיישן גודל הנייר במגש אינו מופעל במגשים המתאימים.

<sup>2</sup> כשבוחרים באפשרות זו, הנייר מוגדר לגודל 215.9 על 355.6 מ״מ (8.5 על 14 אינץ׳), אלא אם כן צוין אחרת.

<sup>3</sup> הזן חומרי הדפסה צרים לאורכם, בכיוון מזין הנייר (לאורך).

- <sup>4</sup> אם אתה מדפיס כמויות גדולות של מדבקות או חומרי הדפסה חלקים אחרים, החלף את תושבת הפיוזר בערכת שימון. עיין בתקליטור המסמכים למידע נוסף.
  - <sup>5</sup> הקיבולת משתנה בהתאם למשקל ולמרקם של חומר ההדפסה.
  - <sup>6</sup> הגודל משתנה מ-62 על 98.4 מ״מ עד 176 על 250 מ״מ (מ-3.87 על 6.93 אינץ׳ עד 6.93 על 9.84 אינץ׳).

## הזנת מגשים של 500 דפים

**אזהרה:** לעולם אל תסיר מגש נייר בשעת הדפסה. הדבר עלול לגרום נזק למגש או למדפסת.

![](_page_40_Picture_3.jpeg)

לחץ על ידית הסרגל הקדמי והצמד את הסרגל לחזית המגש.

לחץ על ידית סרגל הצד, והצמד את הסרגל למיקום המתאים לגודל הנייר שברצונך להזין.

סמלים לאורך גב המגש מציינים את גודלי הנייר השונים.

עקוב אחר ההוראות הבאות להזנת כל אחד ממגשי 500 הדפים.

הוצא את מגש הנייר החוצה.

![](_page_41_Figure_0.jpeg)

מחוון גובה מרבי

![](_page_41_Figure_1.jpeg)

אל תקפל או תקמט את הנייר. ישר את שולי הערימה על-גבי משטח ישר.

הכנס את הנייר למגש כשהוא צמוד לפינה השמאלית האחורית של המגש, והצד המיועד להדפסה פונה כלפי מטה.

אל תזין נייר מקומט או מקופל.

![](_page_41_Figure_5.jpeg)

**הערה:** אל תזין נייר מעבר לכמות הנייר המרבית המצוינת על-גבי הסרגל הקדמי. מילוי יתר של המגש עלול לגרום לחסימות נייר.

![](_page_41_Figure_7.jpeg)

- לחץ על ידית הסרגל הקדמי והצמד את הסרגל לשולי ערימת הנייר.
  - ד הכנס את המגש למקומו. 7
- ודא שהמגש הוכנס פנימה עד הסוף לתוך המדפסת.

הזנת נייר

## הזנת מגש של 2000 דפים

![](_page_42_Picture_1.jpeg)

![](_page_42_Picture_2.jpeg)

עקוב אחר ההוראות הבאות להזנת נייר למגש של 2000 דפים. אין להזין במגש זה חומרי הדפסה אחרים מלבד נייר.

הוצא את מגש הנייר החוצה.

לחץ על ידית סרגל הצד, הרם את הסרגל והכנס אותו לחריץ המתאים לגודל הנייר שברצונך להזין.

![](_page_43_Figure_0.jpeg)

לחץ על שתי ידיות הסרגל הקדמי, והזז את הסרגל למיקום המתאים לגודל הנייר שברצונך להזין.

![](_page_43_Picture_2.jpeg)

4 החלק את התומך התחתון לעבר חזית המגש, עד שייגע בסרגל הקדמי.

![](_page_43_Figure_4.jpeg)

5 כופף את דפי הנייר קדימה ואחורה על-מנת להפריד ביניהם, ולאחר מכן אוורר אותם. אל תקפל או תקמט את הנייר.

ישר את שולי הערימה על-גבי משטח ישר.

![](_page_44_Picture_0.jpeg)

הכנס את הנייר למגש כשהוא צמוד לפינה השמאלית האחורית של המגש, והצד המיועד להדפסה פונה כלפי מטה.

אל תזין נייר מקומט או מקופל.

הכנס את המגש למקומו. 7

ודא שהמגש הוכנס פנימה עד הסוף לתוך המדפסת.

> **הערה:** אל תזין נייר מעבר למחוון גובה הערימה המרבי. מילוי יתר של המגש עלול לגרום לחסימות נייר.

## הזנת נייר במזין הרב–תכליתי

![](_page_44_Picture_7.jpeg)

ניתן להשתמש במזין הרב-תכליתי לאחת משתי המטרות הבאות:

- מגש נייר כשהוא משמש כמגש נייר, תוכל להזין בו נייר, אם ברצונך שהנייר יישאר במגש.
- מזין נייר ידני בשעת שימוש במזין להזנת נייר ידנית, שולחים משימת הדפסה למזין הנייר תוך כדי ציון סוג חומר ההדפסה וגודלו מן המחשב. אז תופיע בקשה מן המדפסת, להזנת חומרי ההדפסה המתאימים לפני תחילת ההדפסה.

![](_page_45_Figure_0.jpeg)

עקוב אחר ההוראות הבאות להזנת המזין הרב-תכליתי:

- 1 פתח את המזין הרב-תכליתי.
- לחץ על ידית סרגל הנייר והחלק את הסרגל עד הסוף לעבר חזית המדפסת.

![](_page_45_Picture_4.jpeg)

כופף את הדפים קדימה ואחורה על-מנת להפריד ביניהם, ולאחר מכן אוורר אותם.

אל תקפל או תקמט את דפי הנייר או חומרי ההדפסה המיוחדים. ישר את שולי הערימה על-גבי משטח ישר.

הזנת נייר

![](_page_46_Figure_0.jpeg)

- 4 סדר את ערימת חומר ההדפסה כהלכה לפי הגודל והסוג של חומר ההדפסה, ולפי שיטת ההדפסה שברצונך להשתמש בה.
- הנח את דפי חומר ההדפסה לאורך צד שמאל של המזין הרב-תכליתי, כשהצד המיועד להדפסה פונה כלפי מעלה, ולאחר מכן הכנס את הדפים לתוך המזין הרחק ככל שהנייר נכנס בקלות.

אל תדחף את חומר ההדפסה בכוח רב מדי.

**הערה:** אל תזין חומרי הדפסה מעבר למחוון גובה הערימה המרבי. מילוי יתר של המזין עלול לגרום לחסימות נייר.

![](_page_46_Picture_5.jpeg)

לחץ על ידית סרגל הנייר והזז את הסרגל עד שייגע קלות בשולי הערימה.

## שלב 6: חיבור כבלים

**התראה:** אין לחבר או לנתק יציאת תקשורת, יציאה לקו טלפון או כל מחבר אחר במהלך סופת רעמים וברקים.

תוכל לחבר את המדפסת לרשת, או ישירות למחשב לצורך הדפסה מקומית.

## חיבור כבל מקומי

USB חיבור

![](_page_47_Figure_5.jpeg)

ודא שסמל USB שעל הכבל תואם לסמל USB שעל המדפסת

תוכל לחבר את המדפסת לרשת באמצעות חיבור USB, חיבור מקבילי או חיבור טורי.

יציאת USB היא יציאה סטנדרטית בכל הדגמים.

מערכות ההפעלה Windows 98 SE עומכות בחיבורי Windows 2000, Windows Me, Windows 98 SE, יש גם USB עומכות בחיבורי USB. יש גם מחשבי Linux ,UNIX התומכים בחיבורי USB. עיין בתיעוד של מערכת ההפעלה שלך כדי לבדוק את המערכת שלך תומכת בחיבורי USB. לחיבור המדפסת למחשב:

.USB חבר את המדפסת למחשב באמצעות כבל 1

ליציאת USB יש לחבר כבל USB, כגון כבל USB תוצרת Lexmark, מספר קטלוגי 12A2405 (2 מטרים). ודא שסמל USB שעל הכבל תואם לסמל USB שעל המדפסת.

![](_page_48_Picture_0.jpeg)

חבר קצה אחד של כבל המדפסת לשקע שבגב המדפסת, ואת **2** הקצה השני לשקע חשמל מוארק כהלכה.

אם התקנת מגש 2000 דפים אופציונלי, חבר את הכבל עם המגשר של המדפסת לגב המגש, ולאחר מכן חבר את כבל המגש לשקע חשמל מוארק כהלכה.

![](_page_48_Picture_3.jpeg)

הדלק את המדפסת. 3

בתום הבדיקות הפנימיות של המדפסת, מופיעה ההודעה Ready (מוכן להדפסה), המציינת שהמדפסת מוכנה לקבל משימות הדפסה.

אם תופיע על הצג הודעה אחרת מ-**Ready**, עיין בתקליטור המסמכים להוראות על ניקוי הודעה זו. חפש מידע בנושא הבנת הודעות המדפסת.

עבור לסעיף ״התקנת מנהלי התקנים להדפסה מקומית״, עמוד 44.

#### חיבור מקבילי

יציאה מקבילית היא סטנדרטית בדגם המדפסת הבסיסי, וזמינה על-גבי כרטיס אופציונלי לדגמי רשת. למידע נוסף, ראה ״התקנת כרטיס אופציונלי״, עמוד 28.

אם התקנת כרטיס ממשק מקבילי בכל אחד מדגמי מדפסות הרשת, עליך לחבר למדפסת כבל מקבילי 1284-A-C, כגון כבל מקבילי תוצרת Lexmark. מספר קטלוגי 11K4078 (2 מטר).

לחיבור המדפסת למחשב:

- חבר את המדפסת למחשב באמצעות כבל מקבילי.
- חבר קצה אחד של כבל המדפסת לשקע שבגב המדפסת ואת **2** הקצה השני לשקע חשמל מוארק כהלכה (ראה איור בעמוד 40).
  - הדלק את המדפסת. 3
- עבור לסעיף ״התקנת מנהלי התקנים להדפסה מקומית״, עמוד 44. 4

#### חיבור טורי

אם התקנת כרטיס ממשק טורי, תוכל לחבר את המדפסת מקומית באמצעות כבל טורי. בהדפסה טורית מועברים הנתונים סיבית אחר סיבית. אף כי הדפסה טורית היא בדרך-כלל איטית יותר מהדפסה מקבילית, זוהי האפשרות המועדפת כשהמרחק בין המדפסת למחשב הוא גדול, או כשממשק מקבילי אינו זמין.

ליציאה טורית יש לחבר כבל טורי תואם, כגון כבל תוצרת Lexmark, מספר קטלוגי 1038693 (15 מטרים).

לחיבור המדפסת למחשב:

- חבר את המדפסת למחשב באמצעות כבל טורי. 1
- חבר קצה אחד של כבל המדפסת לשקע שבגב המדפסת ואת **2** הקצה השני לשקע חשמל מוארק כהלכה (ראה איור בעמוד 40).
  - . הדלק את המדפסת.
- View Documentation הפעל את תקליטור מנהלי-ההתקנים ולחץ (הצג תיעוד) לקבלת הוראות הגדרה להדפסה טורית.

## חיבור כבל רשת

ניתן לחבר את המדפסת לרשת באמצעות כבלי רשת סטנדרטיים.

#### Ethernet

![](_page_50_Picture_3.jpeg)

השתמש בכבל מקטגוריה 5 עם מחבר RJ-45 לצורך חיבור ליציאת הרשת הסטנדרטית.

![](_page_50_Picture_5.jpeg)

יציאת 10BaseT/100BaseTX Fast Ethernet יציאה סטנדרטית בדגם של מדפסות רשת.

לחיבור המדפסת לרשת:

- 1 ודא שהמדפסת כבויה ומנותקת משקע החשמל.
- או LAN חבר קצה אחד של כבל הרשת הסטנדרטי לשלוחת LAN או לרכזת באמצעות כבל סטנדרטי המתאים לרשת שלך. המדפסת מתאימה את עצמה אוטומטית למהירות הרשת.

חבר קצה אחד של כבל המתח של המדפסת לשקע שבגב **3** המדפסת ואת הקצה השני לשקע חשמל מוארק כהלכה.

אם התקנת מגש 2000 דפים אופציונלי, חבר את הכבל עם המגשר של המדפסת לגב המגש, ולאחר מכן חבר את כבל המגש לשקע חשמל מוארק כהלכה.

חיבור כבלים

![](_page_51_Picture_0.jpeg)

4 הדלק את המדפסת.

בתום הבדיקות הפנימיות של המדפסת, מופיעה ההודעה Ready (מוכן להדפסה), המציינת שהמדפסת מוכנה לקבל משימות הדפסה.

אם תופיע על הצג הודעה אחרת מ-**Ready**, עיין בתקליטור המסמכים להוראות על ניקוי הודעה זו. חפש מידע בנושא הבנת הודעות המדפסת.

- **5** הדלק את המחשב ואת כל ההתקנים ההיקפיים.
- המשך לסעיף ״אימות הגדרות המדפסת״, עמוד 52. 6

#### חיבור סיב אופטי

חיבור סיב אופטי הוא סוג של רשת Ethernet, העושה שימוש בכבלים מסוג אחר. יציאות Ethernet שונות לחיבור סיב אופטי זמינות על-גבי כרטיסים אופציונליים לשרת ההדפסה MarkNet, שניתן להתקינם במדפסת.

אם רכשת כרטיס אופציונלי לרשת סיב אופטי, ראה ״התקנת כרטיס אופציונלי״ בעמוד 28 להנחיות חומרה.

## אפשרויות לרשת אלחוטית 802.11b

ניתן להסב את המדפסת לרשת אלחוטית באמצעות שימוש במתאם הדפסה אלחוטית 802.11b. מתאם זה הוא רכיב חומרה המתחבר ליציאת ה-Ethernet של המדפסת.

אם רכשת מתאם מסוג זה למדפסת, עיין בתיעוד שקיבלת עם המתאם לצורך התקנה והגדרות תצורה.

חיבור כבלים

## שלב 7: התקנת מנהלי התקנים להדפסה מקומית

**הערה:** במערכות ההפעלה Windows ניתן לדלג על אשף החומרה ולהשתמש בתקליטור מנהלי ההתקנים להתקנת מנהלי התקנים למדפסת. הפעל את התקליטור ועקוב אחר ההוראות להתקנת תוכנת המדפסת.

מדפסת מקומית היא מדפסת המחוברת למחשב באמצעות כבל USB או כבל מקבילי. אם המדפסת מחוברת לרשת במקום למחשב, דלג על שלב זה ועבור לשלב 8: "אימות הגדרות המדפסת" בעמוד 52.

מנהל התקן למדפסת הוא תוכנה המאפשרת מחשב לתקשר עם המדפסת. ההליך להתקנת מנהלי ההתקנים תלוי במערכת ההפעלה שאתה משתמש בה.

> היעזר בטבלה הבאה למציאת ההוראות המתאימות להתקנת מנהלי ההתקנים בהתאם למערכת ההפעלה ולכבל שברשותך.

| עבור לעמוד                    | כבל                                                                              | מערכת הפעלה                                                                   |
|-------------------------------|----------------------------------------------------------------------------------|-------------------------------------------------------------------------------|
| 45                            | USB* או מקבילי                                                                   | ;Windows XP                                                                   |
|                               |                                                                                  | Windows Server 2003                                                           |
| 46                            | USB* או מקבילי                                                                   | Windows 2000                                                                  |
| 46                            | USB* או מקבילי                                                                   | Windows Me                                                                    |
| 47                            | USB* או מקבילי                                                                   | Windows 98                                                                    |
| 48                            | מקבילי בלבד                                                                      | Windows NT 4.x                                                                |
| 48                            | מקבילי בלבד                                                                      | Windows 95                                                                    |
| 49                            | USB בלבד                                                                         | Macintosh                                                                     |
| 51                            | USB מקבילי או                                                                    | UNIX/Linux                                                                    |
| אשף החומרה של<br>ת ההפעלה שלך | ו שהמחשב והמדפסת דולקים,<br>נ ההוראות המתאימות למערכו<br>במסבי חבר-והפעל שיתקבלו | אם תחבר כבל USB בשער *<br>Windows יופעל מיד. מצא אר והיעזר בהו להכנסת הנתונים |

## Windows

בנוסף להוראות הבאות להתקנת מנהלי ההתקנים, ייתכן שיהיה עליך לעיין בתיעוד שסופק עם המחשב ועם מערכת ההפעלה Windows שברשותך.

### לפני ההתקנה

**הערה:** התקנת מנהל התקן מותאם אישית אינה מחליפה את מנהל התקן מערכת ההפעלה. אובייקט הדפסה נפרד נוצר ומופיע בתיקייה ׳מדפסות׳.

יש גרסאות של Windows שכבר כוללות מנהל התקן למדפסת זו. ייתכן שהדבר יגרום לכך שההתקנה תיראה אוטומטית בגרסאות Windows המאוחרות. מנהלי ההתקנים של מערכת ההפעלה פועלים היטב למטרות הדפסה פשוטות, אך הם כוללים פחות אפשרויות לעומת מנהל ההתקן המשופר והמותאם אישית שלנו.

לקבלת כל התכונות של מנהל ההתקן המותאם אישית, עליך להתקין את מנהל ההתקן המותאם אישית באמצעות תקליטור מנהלי ההתקנים שסופק יחד עם המדפסת.

ניתן להוריד מנהלי התקנים גם מאתר האינטרנט של Lexmark בכתובת www.lexmark.com.

## Windows XP או Windows Server 2003 עם כבל USB או מקבילי

**הערה:** גרסאות עסקיות של Windows XP דורשות הרשאה של מנהל מערכת לצורך התקנת מנהלי התקנים למדפסת במחשב.

עם הופעת המסך של אשף מציאת חומרה חדשה:

- הכנס את תקליטור מנהלי ההתקנים לכונן התקליטורים. אם התקליטור יופעל אוטומטית, צא מהתקליטור. לחץ על Next (הבא).
  - דפדף למיקום של מנהל ההתקן המתאים בתקליטור מנהלי 2 ההתקנים.
    - D:\drivers\win\_2000\
      - (הבא). **Next** (הבא).
- 4 התעלם משתי ההודעות ולחץ על Continue Anyway (המשך בכל זאת). המדפסת שלך נבדקה ביסודיות והיא תואמת למערכת את. ההפעלה Windows Server 2003 ו-Windows XP כל הקבצים הדרושים ומתקין את מנהל ההתקן.
  - לחץ על Finish (סיום) בתום התקנת התוכנה. 5
  - הדפס דף בדיקה כדי לאמת את הגדרות המדפסת. 6

## Windows 2000 עם כבל USB או מקבילי

**הערה:** נדרשת הרשאת מנהל מערכת לצורך התקנת מנהלי התקנים למדפסת במחשב.

עם הופעת המסך של אשף מציאת חומרה חדשה:

- הכנס את תקליטור מנהלי ההתקנים לכונן התקליטורים. אם **1** התקליטור וופעל אוטומטית, צא מהתקליטור. לחץ על Next (הבא).
- בחר באפשרות Search for a suitable driver (חפש מנהל התקן 2 מתאים) ולחץ על Next (הבא).
  - (הבא). Next (ציין מיקום) בחר Specify a location בחר 3
  - דפדף למיקום של מנהל ההתקן המתאים בתקליטור מנהלי **4** ההתקנים.

#### D:\Drivers\Win\_2000\

- (אישור). לחץ **Open** (פתח) ולאחר מכן **OK** (לחין 5
- לחץ על Next (הבא) להתקנת מנהל ההתקן המוצג. ניתן להתעלם 6 מההודעה שמנהל ההתקן אינו חתום דיגיטלית.
  - לחץ Finish (סיום) להשלמת ההתקנה ולסגירת האשף. **7** 
    - הדפס דף בדיקה כדי לאמת את הגדרות המדפסת. 8

## עם כבל Windows Me עם כבל USB או מקבילי

**הערה:** ייתכן שהמסכים שיתקבלו יהיו שונים מהמסכים שבהוראות הבאות, בהתאם לתוכנה ולמדפסות שכבר הותקנו במחשב.

עליך להתקין גם מנהל התקן USB וגם מנהל התקן משופר מותאם אישית. עם הופעת המסך של אשף מציאת חומרה חדשה:

- הכנס את תקליטור מנהלי ההתקנים לכונן התקליטורים. אם **1** התקליטור יופעל אוטומטית, צא מהתקליטור. לחץ על Next (הבא).
- 2 בחר באפשרות Automatic search for the best driver בחר באפשרות 2 (חיפוש אוטומטי של מנהל ההתקן המתאים (recommended) ביותר [מומלץ]) ולחץ על Next (הבא). האשף מחפש מנהל ההתקן USB. שם מנהל ההתקן יהיה דומה לשם המדפסת שלך.
  - (סיום). **Finish** לאחר מציאת מנהל ההתקן, לחץ (סיום).
- Automatic search for the best driver בחר באפשרות (recommended) (חיפוש אוטומטי של מנהל ההתקן המתאים ביותר [מומלץ]) ולחץ על Next (הבא). האשף מחפש מנהל ההתקן למדפסת.
- אישור). ודא **סו**ר במדפסת ובמנהל ההתקן מהרשימה, ולחץ **סו**ר (אישור). ודא שבחרת במנהל ההתקן בשפה הרצויה לך.

#### D:\Drivers\Win\_9X\<LANGUAGE>

- (סיום). **Finish** בתום התקנת מנהל ההתקן, לחץ
- השתמש בשם ברירת המחדל למדפסת, או הקלד שם אחר **7** למדפסת ולחץ **Next** (הבא).

התקנת מנהלי התקנים להדפסה מקומית

- (סיום) **Finish ל**חץ (מומלץ]) ולחץ (כן (מומלץ)) לחץ (סיום) **8** לחץ (הדפסת דף בדיקה.
  - בתום הדפסת דף הבדיקה, לחץ Yes (כן) לסגירת החלון. 9
- לחץ Finish (סיום) להשלמת ההתקנה ולסגירת האשף. כעת אתה **10** מוכן להתחיל בהדפסה.

## USB עם כבל Windows 98 או מקבילי

**הערה:** ייתכן שהמסכים שיתקבלו יהיו שונים מהמסכים שבהוראות הבאות, בהתאם לתוכנה ולמדפסות שכבר הותקנו במחשב.

עליך להתקין גם מנהל התקן USB וגם מנהל התקן משופר מותאם אישית. עם הופעת המסך של אשף מציאת חומרה חדשה:

- 1 הכנס את תקליטור מנהלי ההתקנים לכונן התקליטורים, לחץ על Next (הבא). אם התקליטור יופעל אוטומטית, צא מהתקליטור.
- **Search for the best driver for your device** בחר באפשרות **2** (חיפוש מנהל ההתקן המתאים ביותר להתקן (recommended) שלך [מומלץ]) ולחץ על Next (הבא).
  - (הבא). (רבא) Next בחר *רק* CD-ROM drive (כונן תקליטורים) ולחץ 3
- (הבא). Next לאחר שהאשף מוצא מנהל ההתקן USB מתאים, לחץ 4
  - 5 לאחר התקנת מנהל התקן USB, לחץ **Finish** (סיום).
    - .(הבא) Next (הבא). 6
  - **Search for the best driver (recommended)** בחר באפשרות **7 Next** (חיפוש מנהל ההתקן המתאים ביותר [מומלץ]) ולחץ על (הבא).
    - בחר Specify a location (ציין מיקום). 8
    - **9** דפדף למיקום של מנהל ההתקן בתקליטור מנהלי ההתקנים.

D:\Drivers\Win\_9X\<LANGUAGE>

- (אישור). **10** לחץ **10**
- (הבא). **Next** עם מציאת מנהל ההתקן, לחץ
- השתמש בשם ברירת המחדל למדפסת, או הקלד שם אחר **12** למדפסת ולחץ **Next** (הבא).
- (סיום). כל **13** לחץ **19** (כן) להדפסת דף בדיקה ולחץ (סיום). כל הקבצים הדרושים יותקנו במחשב שלך.
- **14** בתום הדפסת דף הבדיקה, לחץ **Yes** (כן) לסגירת חלון ההודעה.
- (סיום) **Finish** לחץ להשלמת ההתקנה. כעת אתה מוכן להתחיל **15** בהדפסה.

התקנת מנהלי התקנים להדפסה מקומית

## Windows NT עם כבל מקבילי

**הערה:** תמיכת USB אינה זמינה למערכות הפעלה Windows NT.

**הערה:** נדרשת הרשאת מנהל מערכת להתקנת מנהלי התקנים למדפסת במחשב שלך.

### Windows 95 עם כבל מקבילי

הערה: תמיכת USB אינה זמינה USB במערכת ההפעלה Windows 95.

הדרך הקלה ביותר להתקנת מנהל ההתקן היא להשתמש בתקליטור מנהלי ההתקנים שקיבלת עם המדפסת.

- הכנס את תקליטור מנהלי ההתקנים לכונן התקליטורים. 1
- לחץ על **Install Printer and Software** (התקנת מדפסת (חתוכנה).
  - (מדפסת). **3** לחץ על
  - (אני מסכים) לקבלת הסכם הרשיון. **4**
  - (הבא). **Next** (התקנה מהירה) ולחץ 15 (הבא). 5
  - בחר את היציאה שברצונך להשתמש בה, ולאחר מכן בחר 6 במדפסת שברצונך להתקין.
- לחץ **Finish** (סיום) להשלמת ההתקנה. כעת אתה מוכן להתחיל בהדפסה.

עם הופעת המסך של אשף עדכון מנהל ההתקן:

הכנס את תקליטור מנהלי ההתקנים לכונן התקליטורים. אם **1** התקליטור וופעל אוטומטית, צא מהתקליטור.

אם נמצא מנהל ההתקן המתאים למערכת שלך במערכת ההפעלה שלך, האשף יתקין אותו.

אם לא נמצא מנהל ההתקן המתאים למערכת שלך במערכת הפערכת סיא נמצא מנהל ההתקן המתאים למערכת (מיקומים אחרים).

- **2** דפדף למיקום של מנהל ההתקן בכונן התקליטורים.
  - D:\Drivers\Win\_9X\English
    - (אישור). **סא 3**
  - (סיום). מופיע אשף הוספת מדפסת. **4**
- השתמש בשם ברירת המחדל למדפסת, או הקלד שם אחר **5** למדפסת ולחץ **Next** (הבא).
  - לחץ Yes (כן) להדפסת דף בדיקה. 6
- לחץ Finish (סיום). דף בדיקה נשלח להדפסה לאחר שקובצי מנהל **7** ההתקן מועתקים למחשב שלך. כעת אתה מוכן להתחיל בהדפסה.

## **Macintosh**

## יצירת סמל למדפסת בשולחן העבודה (Macintosh 8.6-9.x)

**הערה:** קובץ PPD מספק מידע מפורט על יכולות המדפסת כשהיא מחוברת למחשב Macintosh.

**הערה:** קובץ PPD למדפסת שלך זמין להורדה גם באתר האינטרנט של Lexmark בכתובת www.lexmark.com.

מערכת ההפעלה Macintosh OS בגרסה 8.6 ומעלה דרושה להדפסת USB. כדי להדפיס מקומית למדפסת המחוברת ליציאת USB, יש ליצור סמל למדפסת בשולחן העבודה (Macintosh 8.6-9.x) או ליצור תור להדפסה ב-Print Center (מרכז ההדפסה) (Macintosh OS X).

- התקן קובץ PostScript Printer Description) PPD במחשב שלך: 1
  - א הכנס את תקליטור מנהלי ההתקנים לכונן התקליטורים.
- **ב** לחץ לחיצה כפולה על **Classic** (קלאסי) ולאחר מכן לחץ לחיצה כפולה על תוכנת ההתקנה של המדפסת.
  - (אישור). ג בחר בשפה הרצויה ולחץ **סג**
  - (אני מסכים) לקבלת הסכם הרשיון. **T** לחץ על לחציעו
    - (המשך). **Continue** ולחץ (המשך). **ה** 
      - בחר בברירת המחדל לגודל הנייר.
  - Casy Install (התקנה קלה), לחץ Install (התקנה). כל הקבצים הדרושים יותקנו במחשב שלך.
    - (יציאה) בתום תהליך ההתקנה. 🛯
      - בצע אחד מן הצעדים הבאים: 2
    - .Apple LaserWriter פתח את *Macintosh 8.6-9.0*

(יישומים), ולחץ על **Applications** פתח את *Macintosh 9.1-9.x* (ישומים), ולחץ על (כלי עזר). **Utilities** 

- כלי עזר להדפסה (כלי עזר להדפסה) Desktop Printer Utility משולחן העבודה).
  - (אישור). **OK** בחר Printer (USB) בחר 4
- 5 באזור של USB Printer Selection (בחירת מדפסת USB), לחץ על **5** (שינוי). **6** (שינוי).

אם המדפסת שלך אינה מופיעה באזור USB Printer Selection (בחירת מדפסת USB), ודא שכבל USB מחובר כהלכה ושהמדפסת דולקת.

- בחר בשם המדפסת, ולחץ **OK** (אישור). המדפסת שלך מופיעה **6** בחלון (Printer (USB המקורי.
- Auto באזור של PostScript Printer Description (PPD), לחץ על **7** (התקנה אוטומטית). ודא שקובץ PPD של המדפסת מתאים **Setup** למדפסת שלך.
  - (שמור). **Save** לחץ על **Create** (שמור).

התקנת מנהלי התקנים להדפסה מקומית

## יצירת תור למדפסת ב–Print Center (מרכז ההדפסה) (Macintosh OS X)

**הערה:** קובץ PPD מספק מידע מפורט על יכולות המדפסת כשהיא מחוברת למחשב Macintosh.

**הערה:** קובץ PPD למדפסת שלך זמין להורדה גם באתר האינטרנט של Lexmark בכתובת www.lexmark.com.

- שיין שם למדפסת ולחץ Save (שמור). המדפסת נשמרת כמדפסת **9** בשולחן העבודה.
  - 1 התקן קובץ PostScript Printer Description) PPD במחשב שלך.
    - א הכנס את תקליטור מנהלי ההתקנים לכונן התקליטורים.
  - Celta Cost Mac OS X, ולאחר מכן לחץ לחיצה כפולה על תוכנת ההתקנה של המדפסת שלך.
  - Click the lock to make changes במסך ההרשאה, לחץ על לביצוע שינויים).
    - (אישור). הכנס את הסיסמה שלך ולחץ **ס**
- (המשך), Continue (ברוכים הבאים) לחץ על Welcome (המשך), ושוב לאחר קריאת הקובץ Readme.
  - (אני מסכים) לקבלת הסכם הרשיון. **Agree** לחץ על
    - (המשך). בחר יעד ולחץ על Continue (המשך).
- (התקנה). Easy Install (התקנה קלה), לחץ על Install (התקנה). כל הקבצים הדרושים למדפסת יותקנו במחשב שלך.
  - ט לחץ על Close (סגור) בתום ההתקנה. 🔱
- פתח את Finder, לחץ על **Applications** (יישומים), ולאחר מכן על **2** פתח את **10** (כלי עזר). **Utilities** 
  - (מרכז ההדפסה). **3** לחץ לחיצה כפולה על **7** 
    - בצע אחד מן הצעדים הבאים: 4

אם המדפסת המחוברת ליציאת USB מופיעה ברשימת המדפסות, תוכל לצאת ממרכז ההדפסה. תור נוצר עבור המדפסת שלך.

אם המדפסת המחוברת ליציאת USB אינה מופיעה ברשימת המדפסות, ודא שכבל USB מחובר כהלכה ושהמדפסת דולקת. לאחר שהמדפסת תופיע ברשימת המדפסות, תוכל לצאת ממרכז ההדפסה.

## **UNIX/Linux**

פלטפורמות UNIX ו-Linux רבות, כגון Sun Solaris ו-Linux, תומכות בהדפסה מקומית.

חבילות Sun Solaris ו-Linux זמינות להורדה מתקליטור מנהלי ההתקנים ובאתר האינטרנט של חברת Lexmark בכתובת www.lexmark.com. *המדריך למשתמש* בכל חבילה מציג הוראות מפורטות להתקנה ולשימוש במדפסות Lexmark בסביבות UNIX ו-Linux.

כל חבילות מנהלי ההתקנים תומכות בהדפסה מקומית באמצעות חיבור מקבילי. חבילת מנהל ההתקן ל-Sun Solaris תומכת בחיבורי USB להתקני Sun Ray ולתחנות עבודה של Sun.

בקרו באתר האינטרנט של חברת Lexmark בכתובת www.lexmark.com בקרו באתר האינטרנט של חברת Linux נתמכות.

#### מה עלי לבצע כעת?

| עבור לעמוד | משימה                                                                   |
|------------|-------------------------------------------------------------------------|
| 52         | לאחר התקנת מנהל התקן למדפסת במחשב, ניתן להתחיל<br>להדפיס למדפסת מקומית. |
|            | אנו ממליצים להשלים את ההוראות בפרק ״אימות הגדרות<br>המדפסת״.            |

## שלב 8: אימות הגדרות המדפסת

**הערה:** זה הזמן המתאים גם להדפסת כרטיסי ההוראות. ראה ״הדפסת דפי המדריך המהיר וכרטיסי הוראות״, עמוד 53.

כדי לאמת את הגדרות המדפסת, עליך להדפיס את דפי ההגדרות. דפי ההגדרות מציגים את כל הרכיבים האופציונליים שרכשת או התקנת. אם תכונה או רכיב אינם מופיעים ברשימה, עליך לבדוק את ההתקנה. דף הגדרות הרשת מספק מידע הנדרש בשעת חיבור המדפסת ברשת.

## הדפסת דף הגדרות המדפסת

**הערה:** למידע נוסף על שימוש בלוח ההפעלה של המדפסת ועל שינוי הגדרות, עיין בתקליטור המסמכים.

![](_page_60_Picture_5.jpeg)

הדפס דף הגדרות כדי לראות את הגדרות ברירת המחדל של המדפסת, ולאמת שהרכיבים האופציונליים הותקנו כראוי.

- 1 ודא שהמדפסת דולקת.
- (תפריט) Utilities Menu (תפריט) עד להופעת התפריט Menu (תפריט) לי-עדר), והקש Select (בחר).
- (תפריטי הדפסה), Print Menus (תפריטי הדפסה), **3** הקש **Menu** (בחר) להדפסת דף הגדרות התפריט.

ההודעה (מדפיס תפריטים) Printing Menus ההודעה

Installed Features ודא שהרכיבים שהתקנת מופיעים תחת הסעיף (תכונות מותקנות).

אם רכיב שהתקנת אינו מופיע ברשימה, כבה את המדפסת, נתק את כבל החשמל והתקן מחדש את הרכיב.

- Printer Information ודא שנפח הזיכרון המותקן רשום נכון בסעיף 5 (נתוני המדפסת).
  - 6 ודא שמגשי הנייר מוגדרים לסוג ולגודל חומרי ההדפסה שהוזנו במדפסת.

אימות הגדרות המדפסת

## הדפסת דף הגדרות רשת

**הערה:** אם מותקן שרת הדפסה MarkNet, ייתכן שתראה את האפשרות Print Net1 Setup (התקנת מדפסת רשת1).

אם המדפסת מחוברת ברשת, הדפס דף הגדרות רשת כדי לאמת את החיבור לרשת. דף זה מספק גם מידע חשוב, שיעזור לך לבצע הגדרות תצורה לצורך הדפסה ברשת.

- 1 ודא שהמדפסת דולקת.
- Utilities Menu (תפריט) עד להופעת התפריט Menu הקש 2 (כלי-עזר), והקש Select (בחר).
- (הגדרות Print Net Setup (תפריט) עד להופעת Menu (הגדרות יודפס **3** מדפסת ברשת), והקש Select (בחר). דף ההגדרות יודפס והמדפסת תחזור למצב Ready (מוכן להדפסה).
- **4** בדוק את החלק הראשון של דף ההגדרות וודא שהמצב הוא Connected (מחובר).

אם המצב הוא Not Connected (לא מחובר), ייתכן שהשלוחה של הרשת אינה פעילה, או שכבל הרשת אינו תקין. התייעץ עם איש התמיכה שלך לרשת, ולאחר מכן הדפס שוב דף הגדרות רשת כדי לאמת שהמדפסת מחוברת לרשת.

שמור את דף הגדרות הרשת לאחר הדפסתו. תשתמש בו בצעדים הבאים.

## הדפסת דפי המדריך המהיר וכרטיסי הוראות

מידע על השימוש במדפסת ועל ניקוי חסימות נייר נכלל בתקליטור המסמכים שקיבלת עם תיעוד המדפסת שלך.

אנו ממליצים להדפיס מידע זה ולאחסנו במיקום נוח בקרבת מקום למדפסת.

להדפסת המדריכים המהירים המאוחסנים בתקליטור:

- הפעל את התקליטור. 1
- (המדריך המהיר). Quick Reference לחץ על 2
  - הדפס את המסמכים. 3

להדפסת דפי המדריך המהיר המאוחסנים במדפסת:

- 1 ודא שהמדפסת דולקת.
- Help בלוח ההפעלה, הקש Menu (תפריט) עד להופעת האפשרות 2 (תפריט עזרה). Menu
  - (תפריט) עד שתראה את הנושא שברצונך להדפיס, **3** הקש **Menu** (בחר). והקש **Select** (בחר).

אימות הגדרות המדפסת

# שלב 9: הגדרות תצורה עבור TCP/IP

אם חיבור TCP/IP זמין ברשת שלך, מומלץ להקצות כתובת IP אם חיבור

## הקצאת כתובת IP למדפסת

**הערה:** הוראות לשיטות הגדרה אחרות של כתובת IP נמצאות בתקליטור מנהלי ההתקנים שקיבלת עם המדפסת. הפעל את **View על View** חתקליטור, לחץ על View (הצג תיעוד) **Documentation** (התקנת מדפסת ברשת).

*אם הרשת שלך עושה שימוש ב-DHCP,* הכתובת מוקצית אוטומטית לאחר חיבור כבל הרשת למדפסת.

- 1 חפש את הכתובת תחת הכותרת TCP/IP בדף הגדרות המדפסת ברשת שהדפסת בסעיף "הדפסת דף הגדרות רשת" בעמוד 53.
  - עבור ל״אימות הגדרות IP״ בעמוד 55 והתחל מצעד 2. 2

IP אם הרשת שלך אינה עושה שימוש ב-DHCP, עליך להקצות כתובת ידנית.

דרך קלה לבצע זאת היא להשתמש בלוח ההפעלה:

- 1 הקש Menu (תפריט) עד להופעת Network Menu (תפריט רשת), והקש Select (בחר).
  - Standard Network Menus (תפריט) עד להופעת **Menu** (תפריטי (תפריטי רשת רגילה), והקש **Select** (בחר).

האפשרות Standard Network מופיעה אם רכשת מדפסת עם יציאת רשת בלוח החיבורים של המדפסת. אם יש לך שרת הדפסה Network מותקן בכרטיס אופציונלי, תראה את האפשרות Network 1 .Option 1

- (בחר). **Select** (תפריט) עד להופעת TCP/IP והקש **Select** (בחר).
- (הגדר כתובת Setup IP Address הקש **Menu** (הגדר כתובת Setup IP Address ), והקש **Select** (בחר).
- שנה את הכתובת בלחיצה על Menu (תפריט) להגדלה או להקטנה 6 של כל אחד מהמספרים. הקש Select (בחר) כדי לעבור לקטע הבא. הקש Select (בחר) לסיום.

ההודעה saved (נשמר) מופיעה לרגע קט על הצג.

הגדרות תצורה עבור TCP/IP

- (הגדר מסיכת Set IP Netmask (תפריט) עד להופעת **7** (בחר). (IP (בחר).
  - .IP Netmask חזור על צעד 6 להגדרת 8
  - Set IP Gateway (תפריט) עד להופעת האפשרות **Menu** קש **9** (הגדר שרת IP), והקש **56 ו**בחר).
    - .IP חזור על צעד 6 להגדרת שרת 10
  - Ready לסיום, הקש **Go** (בצע) כדי להחזיר את המדפסת למצב **11** (מוכן להדפסה).

### ות הגדרות IP

הערה: כדי להגיע לסימן הפקודה במחשבי Windows, לחץ התחל ♦ תוכניות ♦ MS-DOS (או עזרים ♦ MS-DOS אם מערכת ההפעלה במחשב היא 2000 Windows).

- 1 הדפס דף הגדרות רשת נוסף. התבונן תחת הכותרת TCP/IP, וודא שכתובת IP ושרת IP מוגדרים כהלכה. אם אתה זקוק לעזרה, ראה סעיף "הדפסת דף הגדרות רשת", עמוד 53.
- 2 הפנה פקודת ping למדפסת וודא שהיא מגיבה. לדוגמה, עם הופעת סימן הפקודה במחשב המחובר לרשת, הקלד ping ולאחריו את כתובת IP החדשה של המדפסת (לדוגמה IP2.168.0.11):

#### ping 192.168.0.11

אם המדפסת מחוברת לרשת ומופעלת, עליך לקבל תשובה.

## הגדרת תצורה עבור משיכת נתונים להדפסה

אם במדפסת מותקן כרטיס קושחה אופציונלי של ™ImageQuick ניתן להגדיר משיכת נתונים להדפסה לאחר הקצאת כתובת IP למדפסת. להוראות התקנה מפורטות, עיין בתיעוד המקוון שבתקליטור שקיבלת עם כרטיס ImageQuick של Lexmark.

## שלב 10: התקנת מנהלי–התקנים להדפסה ברשת

לאחר הקצאת כתובת IP ואימות את הגדרות IP, ניתן להתקין את מנהלי ההתקנים למדפסת בכל מחשב ברשת.

## Windows

בסביבות Windows, ניתן להגדיר תצורה של מדפסת רשת להדפסה ישירה או להדפסה שיתופית. בשתי שיטות ההדפסה ברשת נדרשת התקנה של מנהל-התקן למדפסת ויצירה של יציאת מדפסת ברשת.

מנהלי-התקנים נתמכים למדפסת

- מנהל-התקן למדפסת של Windows
- מנהל-התקן מותאם אישית למדפסת של Lexmark

מנהלי-התקנים של Windows הם חלק ממערכת ההפעלה. מנהלי-התקנים מותאמים אישית זמינים בתקליטור מנהלי-ההתקנים.

ניתן להשיג עדכונים למנהלי-התקנים של Windows ולמנהלי התקנים מותאמים אישית באתר האינטרנט של Lexmark בכתובת www.lexmark.com.

יציאות מדפסת נתמכות ברשת

- Windows XP ,Windows 2000 ,Windows NT 4.0 Microsoft IP יציאת Windows Server 2003 ו
  - ,Windows NT 4.0 ,Windows 95/98/Me Lexmark יציאת רשת של Windows Server 2003 ו-Windows XP ,Windows 2000

לפעולות הדפסה בסיסיות, תוכל להתקין מנהל-התקן למדפסת של Windows ולהשתמש ביציאת מדפסת ברשת של Windows, כגון LPR או יציאת TCP/IP סטנדרטית. מנהל-ההתקן למדפסת ויציאת המדפסת של Windows מאפשרים לשמור על ממשק עקבי למשתמש בשעת הדפסה מכל המדפסות ברשת. עם זאת, שימוש במנהל-התקן מותאם אישית וביציאת רשת מותאמת אישית מאפשר פעולות נוספות, כגון קבלת התראות על מצב המדפסת.

#### עקוב אחר הצעדים הבאים להגדרת המדפסת ומערכת ההפעלה לצורך הגדרת מדפסת ברשת:

| הגדרת המדפסת                                                                                                    | מערכת הפעלה                                                                                   | עבור לעמוד |
|----------------------------------------------------------------------------------------------------|-----------------------------------------------------------------------------------------------|------------|
| <b>הדפסה ישירה</b><br>• המדפסת מחוברת ישירות לרשת באמצעות כבל רשת, כגון כבל Ethernet<br>• מנהלי-ההתקנים של המדפסת מותקנים בכל מחשב ברשת                                                                                                    | ,Windows 95/98/Me<br>,Windows NT 4.0<br>,Windows 2000<br>או Windows XP<br>Windows Server 2003 | 57         |
| <b>הדפסה שיתופית</b><br>• המדפסת מחוברת לאחד המחשבים ברשת באמצעות כבל מקומי, כגון<br>כבל USB.<br>• מנהלי-ההתקן של המדפסת מותקנים במחשב המחובר למדפסת.<br>• במהלך התקנת מנהלי-ההתקנים, המדפסת מוגדרת כמדפסת ״שיתופית״,<br>כך שמחשבים אחרים ברשת יכולים לשלוח אליה משימות להדפסה. | ,Windows NT 4.0<br>,Windows 2000<br>א Windows XP<br>Windows Server 2003                       | 58         |

הדפסה ישירה בסביבת Windows 95/98, Me, Windows NT 4.0, Windows 2000 Windows XP Windows Server 2003–1

![](_page_65_Figure_3.jpeg)

להתקנת מנהל-התקן מותאם אישית ויציאת רשת:

- הפעל את תקליטור מנהלי-ההתקנים. 1
- לחץ על Install Printer and Software (התקנת מדפסת ותוכנה). 2
  - (מדפסת). **3** לחץ על
  - (אני מסכים) לקבלת הסכם הרשיון. **4**
  - (הבא). Next בחר Quick Install (התקנה מהירה) ולחץ 5
    - (הגדר יציאה חדשה). **6** לחץ על לחץ על לוחצ ואד מידעה (הגדר יציאה הדשה).
      - (הוספת יציאה). **7** לחץ על **7**
    - יציאת רשת **Lexmark TCP/IP Network Port ב**חר **8** בחר Lexmark TCP/IP, ולאר מכן לחץ Add (הוספה).
      - . הכנס את המידע הדרוש להגדרת היציאה
        - 저 הקצה שם לוגי ליציאה.

השם יכול להיות כל שם שתרצה, כגון **Color1-1ab4**. לאחר הגדרת היציאות, שם זה יופיע ברשימת היציאות הזמינות, בחלון Method of Connection (שיטת ההתקשרות).

**הערה:** אם אינך יודע מהי כתובת IP הדרושה, הדפס דף הגדרות רשת והבט בסעיף TCP/IP. לעזרה ראה "הדפסת דף הגדרות רשת", עמוד 53.

הדפסה שיתופית בסביבת Windows NT 4.0, Windows 2000 Windows XP Windows Server 2003–1

![](_page_66_Figure_2.jpeg)

- בתיבת הטקסט. l הכנס את כתובת IP
  - (הוספת יציאה). **Add port** לחץ על
- Method of Connection (בוצע) עד שתחזור לחלון **Done** (שיטת ההתקשרות).
- בחר מהרשימה את היציאה החדשה שהגדרת, ולאחר מכן בחר את **11** דגם המדפסת שברצונך להתקין.
  - 12 לחץ Finish (סיום) לסיום התקנת תוכנת המדפסת.
    - 13 הדפס דף בדיקה לאימות התקנת המדפסת.

לאחר חיבור המדפסת למחשב עם מערכת הפעלה Windows NT 4.0, Windows 2000 או Windows Server 2003 (שישמש כשרת), עקוב אחר השלבים הבאים כדי להגדיר את מדפסת הרשת שלך כמדפסת שיתופית:

#### שלב 1: התקנת מנהל–התקן מותאם אישית

- הפעל את תקליטור מנהלי-ההתקנים. 1
- (התקנת מדפסת ותוכנה). **Install Printer and Software** לחץ על  $\mathbf{2}$ 
  - (מדפסת). **3** לחץ על
  - (אני מסכים) לקבלת הסכם הרשיון. **4**
  - (הבא). **Next** בחר **Quick Install** (התקנה מהירה) ולחץ
  - בחר מהרשימה את היציאה הרצויה ולאחר מכן בחר את דגם **6** המדפסת שברצונך להתקין.
    - לחץ Finish (סיום) לסיום התקנת תוכנת המדפסת. **7** 
      - הדפס דף בדיקה לאימות התקנת המדפסת. 8

#### שלב 2: שיתוף המדפסת ברשת

- (מדפסות). **Printers ↓** (הגדרות) א Settings ↓ (מדפסות).
  - בחר במדפסת שהגדרת כרגע. 2
  - (שיתוף). **Sharing ∢** (קובץ) **File** (שיתוף). **3**
  - (הדפסה שיתופית) Shared (הדפסה שיתופית) בתיבת הסימון **4** כמן את תיבת הטקסט **5** (שם שיתופי).

(מנהלי-התקן חלופיים), בחר במערכות Alternate Drivers מנהלי-התקן חלופיים), בחר במערכות ההפעלה של כל המחשבים ברשת שיעשו שימוש במדפסת.

לחץ **0K** (אישור). **6** 

ודא את הפרטים הבאים כדי לאמת שהשיתוף במדפסת הוגדר **7** כהלכה.

- אובייקט המדפסת בתיקיית המדפסות מופיע עם סימן שיתוף.
  לדוגמה, ב-Windows NT 4.0 מופיע סימן של כף יד מתחת לאובייקט המדפסת.
  - (שכנים ברשת). מצא את **Network Neighborhood** עיין ב-השרת, וחפש את השם השיתופי שהקצית למדפסת.

### שלב 3: התקנת מנהל–התקן למדפסת (או תת–מערכת של המדפסת) על המחשבים ברשת

שימוש בשיטת הצבע והדפס (point and print)

בשיטה זו, תת-מערכת של נתוני מנהלי-ההתקנים מועתקת מהשרת למחשב-הלקוח. זהו המידע הנדרש כדי לשלוח משימת הדפסה למדפסת.

- בשולחן העבודה של Windows במחשב-הלקוח, לחץ לחיצה כפולה **1** על Network Neighborhood (שכנים ברשת).
  - אתר את השרת ולחץ עליו לחיצה כפולה. 2
  - Install לחץ לחיצה ימנית על שם המדפסת השיתופית, ולחץ על (האנית 3 (התקנה).
- 4 המתן מספר דקות עד שנתוני מנהל-ההתקן יועתקו מהשרת למחשב-הלקוח, ושאובייקט מדפסת חדש יתוסף לתיקיית המדפסות. הזמן הנדרש לפעולות אלה משתנה בהתאם לתעבורה ברשת ולגורמים אחרים.
  - שכנים ברשת). Network Neighborhood (שכנים ברשת). 5
    - הדפס דף בדיקה לאימות התקנת המדפסת. 6

שימוש בשיטת עמית-לעמית (peer-to-peer)

בשיטה זו, מנהל-ההתקן של המדפסת מותקן במלואו על כל אחד מהמחשבים ברשת. המחשבים ברשת שולטים בשינויים של מנהלי-ההתקנים. המחשבים ברשת מטפלים גם בעיבוד משימות ההדפסה.

- (מדפסות). **Printers ∢** (הגדרות) א Settings **∢** (מדפסות). 1
- לחץ על Add Printer (הוספת מדפסת) להפעלת אשף הוספת **2** מדפסת.

התקנת מנהלי-התקנים להדפסה ברשת

**הערה:** אם חסרים לך קבצים, ייתכן שתתבקש להכניס לכונן את תקליטור שרת מערכת ההפעלה.

**הערה:** שיטה זו מנצלת בדרך-כלל את משאבי המערכת באופן הטוב ביותר. השרת מטפל בשינוי מנהלי-ההתקנים ובעיבוד משימות ההדפסה. הדבר מאפשר למחשבים ברשת לחזור מהר יותר ליישומים.

- לחץ על Network Print Server (שרת ההדפסה ברשת).
- 4 בחר במדפסת הרשת מרשימת המדפסות השיתופיות. אם המדפסת אינה מופיעה ברשימה, הכנס את הנתיב של המדפסת בתיבת הטקסט.

הנתיב יהיה דומה לנתיב הבא:

#### <שם מדפסת שיתופית>/<שרת>//

השרת הוא שם המחשב-המארח המזהה את השם ברשת. שם המדפסת השיתופית הוא השם שהוקצה למדפסת בתהליך ההתקנה.

- .(אישור). **סא סא** 5
- בחר האם ברצונך שהמדפסת תהיה מדפסת ברירת המחדל עבור **6** המחשב-הלקוח, ולחץ **Finish** (סיום).
  - **7** הדפס דף בדיקה לאימות התקנת המדפסת.

## **Macintosh**

זמינים.

**הערה:** קובץ PDD מספק מידע מפורט על יכולות המדפסת המחוברת למחשב UNIX או Macintosh.

**הערה:** אם זוהי מדפסת חדשה, ייתכן שתתבקש להתקין מנהל-

התקן למדפסת. אם אין מנהל-

התקן זמין של Windows, יהיה

עליך להכניס נתיב למנהלי-התקנים

להדפסה ממדפסת רשת, כל משתמש ברשת Macintosh חייב להתקין קובץ PostScript Printer Description) PPD (מותאם אישית, וכן ליצור סמל מדפסת בשולחן העבודה (Mac OS 8.6-9.x) או ליצור תור במרכז ההדפסה (Mac OS X). עקוב אחר ההוראות המתאימות למערכת ההפעלה שברשותך:

| עבור לעמוד | מערכת הפעלה           |
|------------|-----------------------|
| 61         | Mac OS 8.6-9.x        |
| 62         | Mac OS X 10.1.2 ומעלה |

## מערכת הפעלה Mac OS 8.6-9.x

**הערה:** התקנת קובץ PPD מותאם אישית נדרשת רק אם זוהי הפעם הראשונה שמתקינים את המדפסת. אם המדפסת כבר הותקנה, עבור ל״שלב 2: הגדרת מדפסת בשולחן העבודה״, עמוד 61.

#### שלב 1: התקנת קובץ PPD מותאם אישית

- הכנס את תקליטור מנהלי-ההתקנים לכונן התקליטורים.
  - (קלאסי). **Classic** לחץ לחיצה כפולה על **2**
- אשף ההתקנה **Lexmark Installer** (אשף ההתקנה **3** של Lexmark).
  - (אישור). **סא** בחר בשפה של מערכת ההפעלה ולחץ **א**
  - לחץ על Install (התקן) להתקנת קובץ PPD למדפסת שלך. 5

#### שלב 2: הגדרת מדפסת בשולחן העבודה

- 1 ב-Chooser, בחר במנהל-ההתקן LaserWriter 8.
- 2 אם הרשת עוברת דרך נתב, בחר באזור ברירת המחדל מהרשימה. אם אינך יודע באיזה אזור לבחור, חפש בדף הגדרות הרשת בסעיף AppleTalk for Zone.
  - **3** בחר במדפסת החדשה מהרשימה.
  - אם אינך יודע באיזו מדפסת לבחור, חפש בדף הגדרות הרשת 4 בסעיף AppleTalk, ומצא את שם ברירת המחדל של המדפסת.
    - (יצירה). **5** לחץ על **5**
    - המדפסת. Chooser מופיע סמל ליד שם המדפסת.
      - .Chooser-סגור את חלון ה
      - ודא שהמדפסת הותקנה כהלכה: 8
    - א לחץ על סמל המדפסת שיצרת כרגע בשולחן העבודה.
    - בחר Printing (הדפסה) ◄ בחר Change Setup (שנה הגדרות).
- אם קובץ PPD המוצג בתפריט קובץ PPD הוא הקובץ
  המתאים למדפסת, התקנת המדפסת הושלמה בהצלחה.
- אם קובץ PPD המוצג בתפריט PPD אינו הקובץ המתאים למדפסת, חזור על ״שלב 1: התקנת קובץ PPD מותאם אישית״, עמוד 62.

## מערכת הפעלה Mac OS X 10.1.2 ומעלה

#### שלב 1: התקנת קובץ PPD מותאם אישית

- הכנס את תקליטור מנהלי-ההתקנים לכונן התקליטורים.
  - <language> < Mac OS X לחץ על 2</li>

English ◀ Mac OS X (לדוגמה:

לחץ לחיצה כפולה על הסמל של אשף התקנת המדפסת, והפעל **3** את אשף ההתקנה.

#### שלב 2: יצירת תור להדפסה במרכז ההדפסה

- Print Center (כלי-עזר) Utilities (יישומים) Applications 1 (מרכז ההדפסה).
  - לחץ על Add Printer (הוספת מדפסת). 2
    - בחר AppleTalk כשיטת החיבור שלך. 3
- 4 אם הרשת שלך עוברת דרך נתב, בחר באזור המתאים מהרשימה. אם אינך יודע באיזה אזור לבחור, חפש בדף הגדרות הרשת בסעיף AppleTalk for Zone.
  - 5 בחר במדפסת החדשה מהרשימה ולחץ על Add (הוספה).
    - 6 ודא שהמדפסת הותקנה כהלכה:
    - .TextEdit ◀ (יישומים) Applications א לחץ על
  - **ב** בחר File (קובץ) ♦ Print (הדפסה) ♦ Summary (סיכום). חלון הסיכום מציג את קובץ PPD שהותקן למדפסת.
- אם קובץ PPD המוצג בחלון הסיכום הוא הקובץ המתאים למדפסת, התקנת המדפסת הושלמה בהצלחה.
- אם קובץ PPD המוצג בחלון הסיכום אינו הקובץ המתאים למדפסת, מחק את התור להדפסה ממרכז ההדפסה וחזור
   על "שלב 1: התקנת קובץ PPD מותאם אישית", עמוד 62.

**הערה:** אם אינך יודע מהי כתובת IP הדרושה, הדפס דף הגדרות רשת והבט בסעיף TCP/IP. לעזרה ראה "הדפסת דף הגדרות רשת", עמוד 53.

## **UNIX/Linux**

הערה: ניתן למצוא חבילות עבור Sun Solaris ו-Linux גם בתקליטור מנהלי-ההתקנים וגם באתר האינטרנט של Lexmark בכתובת: www.lexmark.com.

המדפסת תומכת בפלטפורמות UNIX רבות, כגון Sun Solaris ו-Red Hat בקר באתר האינטרנט של Lexmark בכתובת: www.lexmark.com לקבלת רשימה מלאה של פלטפורמות UNIX ו-UNIX נתמכות.

חברת Lexmark מספקת חבילת מנהלי-התקנים לכל אחת מפלטפורמות UNIX ו-Linux הנתמכות. *המדריך למשתמש* הנכלל בכל חבילה מספק הוראות מפורטות להתקנה ולשימוש במדפסות Lexmark בסביבות UNIX ו-Linux.

ניתן להוריד חבילות אלה מאתר האינטרנט של חברת Lexmark. לעתים נכללת חבילת מנהלי-ההתקנים הדרושה לך גם בתקליטור מנהלי-ההתקנים.

## **NetWare**

המדפסת תומכת בסביבות רשת Novell Distributed Print) NDPS ובסביבות רשת Services ובסכות תור. למידע המעודכן ביותר Services) ובסביבות NetWare רגילות מבוססות תור. למידע המעודכן ביותר על התקנת מדפסת רשת בסביבת NetWare, הפעל את תקליטור מנהלי-ההתקנים ולחץ על View Documentation (הצג תיעוד).
## שלב 11: שימוש בתקליטור המסמכים

## תצוגת תוכן התקליטור ושימוש בתוכן התקליטור

**הערה:** תקליטור המסמכים נמצא בתוך *מדריך ההתקנה*.

תקליטור המסמכים כולל *מדריך למשתמש,* המספק מידע מועיל לגבי השימוש במדפסת ופתרון בעיות הדפסה שכיחות. עותקים של *מדריך ההתקנה* ושל דפי *המדריך המהיר* וכרטיסי ההוראות נמצאים גם הם בתקליטור.

אנו ממליצים להדפיס את דפי המדריך המהיר ואת כרטיסי ההוראות, ולאחסנם בקרבת מקום למדפסת לצורך גישה קלה. ראה ״הדפסת דפי המדריך המהיר וכרטיסי הוראות״ בעמוד 53 להוראות הדפסה.

תוכל גם לתת את תקליטור המסמכים למנהל הרשת או לאיש תמיכה טכנית, או להעתיק את כל תכולת התקליטור (או נושאים מסוימים מתוכו) לכונן רשת שיתופי, או לאתר אינטרה-נט.

עותקים של תיעוד המדפסת זמינים גם באתר האינטרנט של Lexmark בכתובת www.lexmark.com.

## איחולינו!

אתה מוכן להתחיל להשתמש במדפסת החדשה שרכשת. שמור חוברת זו אם אתה צופה שתרכוש יחידות נוספות למדפסת בעתיד.

שימוש בתקליטור המסמכים